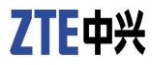

# ZXHN H108N Home Gateway Maintenance Management Manual

Version: V2.5

ZTE CORPORATION NO. 55, Hi-tech Road South, ShenZhen, P.R.China Postcode: 518057 Tel: +86-755-26770800 Fax: +86-755-26770801 URL: http://ensupport.zte.com.cn E-mail: 800@zte.com.cn

#### **LEGAL INFORMATION**

Copyright © 2013 ZTE CORPORATION.

The contents of this document are protected by copyright laws and international treaties. Any reproduction or distribution of this document or any portion of this document, in any form by any means, without the prior written consent of ZTE CORPORATION is prohibited. Additionally, the contents of this document are protected by contractual confidentiality obligations.

All company, brand and product names are trade or service marks, or registered trade or service marks, of ZTE CORPORATION or of their respective owners.

This document is provided "as is", and all express, implied, or statutory warranties, representations or conditions are disclaimed, including without limitation any implied warranty of merchantability, fitness for a particular purpose, title or non-infringement. ZTE CORPORATION and its licensors shall not be liable for damages resulting from the use of or reliance on the information contained herein.

ZTE CORPORATION or its licensors may have current or pending intellectual property rights or applications covering the subject matter of this document. Except as expressly provided in any written license between ZTE CORPORATION and its licensee, the user of this document shall not acquire any license to the subject matter herein.

ZTE CORPORATION reserves the right to upgrade or make technical change to this product without further notice.

Users may visit ZTE technical support website http://ensupport.zte.com.cn to inquire related information.

The ultimate right to interpret this product resides in ZTE CORPORATION.

#### **Revision History**

| Revision No. | <b>Revision Date</b> | Revision Reason |  |
|--------------|----------------------|-----------------|--|
| R1.0         | 2013-08-28           | First release.  |  |

Serial No. SJ-20130716160034-002

Publishing Date: 2013-08-28(R1.0)

## **About This Manual**

#### Purpose

This manual describes how to configure and maintain the ZXHN H108N device.

#### Intended Audience

This document is intended for:

- Network planning engineers
- Installation debugging engineers
- On-site maintenance engineers
- System maintenance engineers
- Data configuration engineers

#### What Is in This Manual

This manual contains the following chapters:

| Chapter                         | Summary                                                                                                    |
|---------------------------------|----------------------------------------------------------------------------------------------------|
| 1, Safety Precautions           | Describes the safety precautions for the device operation.                                                                                |
| 2, Overview                     | Describes the product features and technical specifications.                                                                              |
| 3, Configuration<br>Preparation | Describes the TCP/IP configuration and login procedure.                                                                                   |
| 4, Status                       | Describes how to view the device status.                                                                                                  |
| 5, Quick Setup                  | Describes how to quick setup the device.                                                                                                  |
| 6, Network                      | Describes the WAN configuration, VLAN configuration,<br>LAN configuration, IPv4 routing configuration, and IPv6<br>routing configuration. |
| 7, Security                     | Describes the configuration of the firewall, IP filter, MAC filter, URL filter, service control, and ALG.                                 |

| Chapter           | Summary                                                                                                    |
|-------------------|----------------------------------------------------------------------------------------------------|
| 8, Application    | Describes the configuration of DDNS, DMZ, UPnP, port<br>forwarding, DNS, QoS, SNTP, IGMP, MLD, USB storage,<br>FTP application, port trigger, and application list.                        |
| 9, Administration | Describes the configuration of TR-069, user<br>management, login timeout, system management, log<br>management, mobile network management, system<br>diagnosis, WAN type, and IPv6 switch. |

#### Conventions

This manual uses the following typographical conventions:

| Typeface | Meaning                                                                                                    |
|----------|----------------------------------------------------------------------------------------------------|
|          | Caution: indicates a potentially hazardous situation. Failure to<br>comply can result in moderate injury, equipment damage, or<br>interruption of minor services. |
| NOTE     | Note: provides additional information about a certain topic.                                                                                                    |

## **Declaration of RoHS Compliance**

To minimize environmental impacts and take more responsibilities to the earth we live on, this document shall serve as a formal declaration that the ZXHN H108N manufactured by ZTE CORPORATION is in compliance with the Directive 2002/95/EC of the European Parliament - RoHS (Restriction of Hazardous Substances) with respect to the following substances:

- Lead (Pb)
- Mercury (Hg)
- Cadmium (Cd)
- Hexavalent Chromium (Cr (VI))
- PolyBrominated Biphenyls (PBBs)
- PolyBrominated Diphenyl Ethers (PBDEs)

The ZXHN H108N manufactured by ZTE CORPORATION meets the requirements of EU 2002/95/EC; however, some assemblies are customized to client specifications. Addition of specialized, customer-specified materials or processes which do not meet the requirements of EU 2002/95/EC may negate RoHS compliance of the assembly. To guarantee compliance of the assembly, the need for compliant product must be communicated to ZTE CORPORATION in written form.

This declaration is issued based on our current level of knowledge. Since conditions of use are outside our control, ZTE CORPORATION makes no warranties, express or implied, and assumes no liability in connection with the use of this information.

# **1** Safety Precautions

Before using the device, read the following safety precautions. ZTE bears no liability to the consequences incurred by violation of the safety instructions.

- Read the user manuals before using the device.
- Pay attention to all the cautions in the user manuals and on the product.
- To avoid fire or product damage, do not use accessories that are not related to this product.
- Use the power adapter delivered with the device.
- Do not put anything on the device.
- Keep the device dry, clean, and well-ventilated.
- In thunder days, disconnect the device from the power supply to avoid thunder attack.
- Use soft and dry cloth to clean the device. Do not use liquid or spray to clean the device. Before cleaning the device, disconnect the power supply.
- Keep the air vent clean. Anything that dropping down into the device through the air vent may cause short circuit and lead to device damage or fire.
- Keep any liquid away from the device surface.
- Do not open the shell of the device, especially when the device is powered ON.

## **2.1 Product Introduction**

The ZXHN H108N is an ADSL subscriber access device. The ZXHN H108N provides the broadband Internet service and enterprise network access service through the high-speed ADSL or 3G wireless access mode. The ZXHN H108N provides four 10/100Base-T Ethernet user interfaces and the wireless access function that complies with the IEEE 802.11b/g/n standard.

## 2.2 Product Features

The ZXHN H108N has the following features:

- Four 10 Mbps/100 Mbps Ethernet interfaces
- Network configuration through friendly GUI and TR-069.
- DHCP server functions
- Compatible with all the Internet standard applications
- Standard and compatible DSL interface
- Virtual server, IP address filter, and DMZ function
- System configuration in web mode
- Software upgrade
- Three upstream modes: ADSL, Ethernet, and 3G
- PPPoE, IPoE, and Static IP sessions, supporting up to eight sessions totally
- NAT protocol
- Wireless LAN IEEE 802.11b, 802.11g, and 802.11n protocols

## 2.3 Technical Specifications

Table 1 lists the ZXHN H108N technical specifications.

#### Table 1 Technical Specifications

| Item                | Specification                                      |
|---------------------|----------------------------------------------------|
| Dimensions          | 105 mm (height) ×108 mm (width) × 52 mm<br>(depth) |
| Rated current       | Home Gateway with USB port: 1 A                    |
|                     | Home Gateway without USB port: 500 mA              |
| Rated voltage       | 12 V DC                                            |
| Working temperature | 0 °C ~ 40 °C (32 °F~104 °F)                        |
| Working humidity    | 20% ~ 90%                                          |
| Storage temperature | 20 °C ~ 70  °C                                     |
| Storage humidity    | 5% ~ 95%                                           |

## 3.1 Configuring TCP/IP

This procedure introduces how to configure TCP/IP for the ZXHN H108N device configuration.

#### Context

To ensure that the ZXHN H108N device accesses the ZXHN H108N successfully, configure the computer address in the same network segment as the ZXHN H108N address.

The default network settings for the ZXHN H108N are as follows:

- IP address: 192.168.1.254
- Subnet mask: 255.255.255.0
- Default gateway: 192.168.1.254

#### Steps

- 1. Configure TCP/IP.
  - i. In Local Area Connection Properties dialog box, select Internet Protocol (TCP/IP).
  - ii. Click Properties to open the Internet Protocol (TCP/IP) Properties dialog box.
  - iii. In the Internet Protocol (TCP/IP) Properties dialog box, select Use the following IP address. Set IP address, Subnet mask, and Default gateway. For example, set the IP address to 192.168.1.7, the subnet mask to 255.255.255.0, and the default gateway to 192.168.1.1.
  - iv. Click OK.

NOTE Note:

The settings may change with the network requirements. However, perform the steps above at the first time.

2. Check the TCP/IP settings.

You can use the **Ping** command to check the connection between the computer and ZXHN H108N device.

If pinging the device fails, verify the following:

- The Ethernet cable between the ZXHN H108N device and the computer is not correctly connected.
- The ZXHN H108N device is not powered on.

- The network adapter driver is not correctly installed on the computer.
- The TCP/IP settings on the computer are not correctly configured.

## 3.2 Logging In to the ZXHN H108N Device

This procedure introduces how to log in to the ZXHN H108N device by using the web browser.

#### Prerequisite

Before logging in to the ZXHN H108N device, make sure that:

- The computer is correctly connected to the ZXHN H108N device.
- The TCP/IP settings of the computer are configured correctly.

#### Context

The ZXHN H108N provides the web-based configuration mode. You can configure and manage the device through the web browser. Different users have different configuration rights, as listed in Table 2.

Table 2 User Rights

| Role          | User Name and<br>Password           | Rights                                                                                                    |
|---------------|-------------------------------------|----------------------------------------------------------------------------------------------------|
| Administrator | User name: admin<br>Password: admin | The administrator has the privileges to configure all the parameters in the Web configuration pages.                                                                                             |
| User          | User name: user<br>Password: user   | The common user can only perform the following operation:         Image: View the device or network information         Image: Software upgrade         Image: Modify the user name and password |

#### Steps

- 1. Open the Internet Explorer.
- 2. Type http://192.168.1.254 in the address bar and press the Enter key. The login page is displayed, see Figure 1.

#### Figure 1 Login

| Please login to continue |       |
|--------------------------|-------|
| Username                 | ]     |
| Password                 | Login |

 In the Username and Password text boxes, type the user name and password (by default, both are admin). Click Login. The default home window is displayed, see Figure 2. On the left navigation tree, click to perform the corresponding configurations.

| Figure | 2 | Home | Page |
|--------|---|------|------|
|        |   |      |      |

| Status             | Path:Status-Device Information | <u>Logout</u> |
|--------------------|--------------------------------|---------------|
| Device Information |                                |               |
| Network Interface  | Model ZXHN H108N V2.5          |               |
| User Interface     | Serial Number ZTERRT1D8C00001  |               |
| Quick Setup        | Hardware Version V1.0          |               |
| Network            | Software Version V2.5.0T3      |               |
| Security           | Boot Loader Version V1.0.0     |               |
| Application        | DSL Firmware Version 4926d722  |               |
| Administration     |                                |               |
| Help               |                                |               |
| • Help             |                                |               |

The Web configuration pages may vary with the software versions. The configuration pages for the administrator and user accounts are different. The administrator account is used as an example in this manual.

# **4** Status

The relevant information of ZXHN H108N status shown as below.

- Information On the main page of the ZXHN H108N, select [Status→Device Information] to view the Device Information.
- In the main page of the ZXHN H108N, select [Status→Network Interface] to view the Network Interface Information, including WAN Connection, 3G Connection, 4in6 Tunnel Connection, 6in4 Tunnel Connection, Mobile Network and ADSL.
- On the main page of the ZXHN H108N, select [Status→User Interface] to view the User Interface Information, including WLAN, Etherent, and USB.

# 5 Quick Setup

#### Steps

1. On the navigation tree, click Quick Setup to open the Quick Setup page as show in Figure 3.

Figure 3 Quick Setup

| Status                                                                                               | Path:Quick Setup                                                                                                    |
|----------------------------------------------------------------------------------------------------|----------------------------------------------------------------------------------------------------|
| Quick Setup         Network         Security         Application         Administration         Help | Quick Setup is only used to create the WAN connection.If you want to<br>modify or delete the connection ,please go to the following<br>path:Network-WAN-WAN Connection.<br>New Connection Name<br>VPI/VCI Create<br>New VPI/VCI |
| Help                                                                                                 | Type Route  Link Type PPP  Username Password                                                                                                    |
|                                                                                                    | IP Version IPv4  PPP TransType PPPoE IPv4 Enable NAT  Enable NAT                                                                                                    |

Table 3 describes the parameters for quick setup.

| Table 5 The parameters for quick setup | Table 3 The | parameters | for | quick | setup |
|----------------------------------------|-------------|------------|-----|-------|-------|
|----------------------------------------|-------------|------------|-----|-------|-------|

| Parameter           | Description                                                                                                    |
|---------------------|----------------------------------------------------------------------------------------------------|
| New Connection Name | Specify the name of the new WAN connection.                                                                                                    |
| VPI/VCI             | Channel number of the ATM cell.<br>Each ADSL port has eight PVCs, which can be configured<br>with different VPIs and VCIs. This should be consistent with<br>the port configuration on the NE. |
| New VPI/VCI         | Create a VPI/VCI.                                                                                                    |

| Parameter                                        | Description                                                                                                    |
|--------------------------------------------------|----------------------------------------------------------------------------------------------------|
| Туре                                             | There are two connection type:                                                                                                    |
|                                                  | Route                                                                                                    |
|                                                  | Bridge Connection                                                                                                    |
| Link Type                                        | There are two link types:                                                                                                    |
|                                                  | I PPP                                                                                                    |
|                                                  | I IP                                                                                                    |
| Username/Password                                | PPP username/password provided by the ISP.                                                                                                    |
| IP Version                                       | The IP version includes:                                                                                                    |
|                                                  | I IPv4                                                                                                    |
|                                                  | IIIPv6                                                                                                    |
|                                                  | IPv4/v6                                                                                                    |
| ІР Туре                                          | There are three IP types:                                                                                                    |
|                                                  | Static                                                                                                    |
|                                                  | DHCP                                                                                                    |
|                                                  | I IPoA                                                                                                    |
| PPP TransType                                    | PPPoE or PPPoA.                                                                                                    |
| Enable NAT                                       | When multiple computers in a LAN share one IP address<br>to access the Internet, NAT is used to transfer the private<br>network address to the public network address of the WAN<br>port. |
| IP Address                                       | The IP address provided by the ISP.                                                                                                    |
| Subnet Mask                                      | The subnet mask provided by the ISP.                                                                                                    |
| Gateway                                          | The gateway address provided by the ISP.                                                                                                    |
| DNS Server1 IP Address~DNS<br>Server3 IP Address | The DNS address provided by the ISP.                                                                                                    |
| IPv6 Info Get Mode                               | The IPv6 Info Get Mode includes:                                                                                                    |
|                                                  | Auto Mode                                                                                                    |
|                                                  | Manual Mode                                                                                                    |

| Parameter                        | Description                                          |
|----------------------------------|------------------------------------------------------|
| GUA From                         | The GUA From includes:                               |
|                                  | □ DHCPv6                                             |
|                                  | Static                                               |
|                                  | I SLAAC                                              |
| GateWay From                     | The GateWay From includes:                           |
|                                  | I SLAAC                                              |
|                                  | Static                                               |
| DNSv6 From                       | The DNSv6 From includes:                             |
|                                  | DHCPv6                                               |
|                                  | Static                                               |
|                                  | I SLAAC                                              |
| Prefix Delegation                | Enable the Prefix Delegation.                        |
| Prefix Delegation for Allocation | Enable the Prefix Delegation for Allocation Address. |
| Address                          |                                                      |

- 2. Specify the WAN connection parameters as required.
  - To setup a bridge WAN connection, perform the following steps.
    - a) Select Bridge Connection from the Type drop-down list
    - b) Specify other parameters as required, and then click Next.
  - To setup a PPPoE connection, perform the following steps.
    - a) Select Route from the Type drop-down list.
    - b) Select PPP from the Link Type drop-down list.
    - c) Type the user name and password in the **PPP** area
    - d) Select **PPPoE** from the **PPP TransType** drop-down list.
    - e) Specify other parameters as required, and then click Next.
  - To setup a PPPoA connection, perform the following steps.
    - a) Select Route from the Type drop-down list.
    - b) Select PPP from the Link Type drop-down list.
    - c) Type the user name and password in the **PPP** area
    - d) Select **PPPoA** from the **PPP TransType** drop-down list.
    - e) Specify other parameters as required, and then click Next.

To setup a static connection, perform the following steps.

IPv4 static connection is used as an example.

- a) Select **Route** from the **Type** drop-down list.
- b) Select IP from the Link Type drop-down list.
- c) Select Static from the IP Type drop-down list.
- d) Specify the IP address, subnet mask, gateway, and DNS server in the IPv4 area.
- e) Specify other parameters as required, and then click Next.
- 3. Click **Next** to open the page, as show in Figure 4.

Figure 4 WiFi Configuration

| Status         | Path:Quick Setup                   |                    |
|----------------|------------------------------------|--------------------|
| Quick Setup    |                                    |                    |
| Network        |                                    |                    |
| Security       | Wireless RF Mode Enabled           | V                  |
| Application    | Country/Region China               | ▼                  |
| Administration | Name SSID ZTE_H108N<br>characters) | (1 ~ 32            |
| Help           | Authentication Type WPA2-PSK       |                    |
|                | Passphrase WPA 12345678 (          | 8 ~ 64 characters) |
| 🕐 Help         | Encryption Algorithm WPA AES       |                    |

Table 4 describes the parameters for WiFi configuration.

| Parameter           | Description                                                                                                    |
|---------------------|----------------------------------------------------------------------------------------------------|
| Wireless RF Mode    | Select Enabled to enable the wireless RF function.                                                                                                    |
| Country/Region      | Select the country or region.                                                                                                    |
| Name SSID           | Specify the SSID name.                                                                                                    |
| Authentication Type | <ul> <li>Select the authentication type.</li> <li>The provides the following access authentication modes:</li> <li>Open System: Authentication is not needed. Any client with a wireless network card can connect to the wireless access point.</li> <li>Shared Key: This mode provides WEP encryption.</li> <li>WPA-PSK: WPA-PSK is a version of WPA. It uses the pre-shared key. WPA-PSK is similar with WEP but it is securer. The data is encrypted before transmission.</li> <li>WPA2-PSK: It is the second version of WPA-PSK.</li> </ul> |

| Parameter                | Description                                                                                                    |
|--------------------------|----------------------------------------------------------------------------------------------------|
|                          | WPA/WPA2-PSK: It is a hybrid authentication mode.                                                                                                    |
| Passphrase WPA           | Range: 8 ~ 64 characters                                                                                                    |
| Encryption Algorithm WPA | There are three options:                                                                                                    |
|                          | TKIP:Temporal Key Integrity Protocol                                                                                                    |
|                          | a AES: Advanced Encryption Standard                                                                                                    |
|                          | TKIP+AES: Adaptive encryption algorithm                                                                                                    |
| WEP Encryption           | Enable/Disable WEP Encryption.                                                                                                    |
| WEP Encryption Level     | The value can be 64bit or 128bit.                                                                                                    |
| WEP Key Index            | The WEP authentication provides four keys.                                                                                                    |
| WEP Key                  | Use 5 ASCII characters or 10 hexadecimal digits to specify<br>the WEP value for the 64 bit WEP encryption.<br>Use 13 ASCII characters or 26 hexadecimal digits to specify<br>the WEP value for the 128 bit WEP encryption. |

4. Click **Next** to open the **User Configuration** page, as show in Figure 5.

#### Figure 5 User Configuration

| Status         | Path:Quick Setup   |
|----------------|--------------------|
| Quick Setup    |                    |
| Network        | Username admin     |
| Security       | Old Password       |
| Application    | New Password       |
| Administration | Confirmed Password |

Table 5 describes the parameters for User configuration.

#### Table 5 User Configuration

| Parameter          | Description                              |
|--------------------|------------------------------------------|
| Old Password       | Input the old password of <b>admin</b> . |
| New Password       | Specify the new password.                |
| Confirmed Password | Confirm the new password.                |

5. Click Next, then click Finish to finish quick setup.

# 6 Network

## 6.1 WAN

This section includes the following:

- Configuring WAN Connection
- Configuring 3G Connection
- Configuring 4in6 Tunnel Connection
- Configuring 6in4 Tunnel Connection
- Configuring Port Binding
- Configuring ADSL Modulation

## 6.1.1 Configuring WAN Connection

This procedure introduces how to configure the WAN connection.

#### Context

The ZXHN H108N supports the following ADSL connection types:

- PPPoE
- PPPoA
- Static
- DHCP
- IPoA
- Bridge

The ZXHN H108N supports eight WAN connections.

#### Steps

 On the navigation tree, click [Network→ WAN→ WAN Connection]. The WAN connection configuration page is displayed, see Figure 6.

#### Figure 6 WAN Connection

| Status                          | Path:Network-WAN-WAN Connection |
|---------------------------------|---------------------------------|
| Quick Setup                     |                                 |
| Network                         | Connection Name Create WAN Conn |
| WAN                             | New Connection Name             |
| WAN Connection<br>3G Connection |                                 |
| 4in6 Tunnel                     | VPI/VCI Create                  |
| 6in4 Tunnel                     | New VPI/VCI                     |
| Connection<br>Port Binding      | Encapsulation Type  LLC         |
| ADSL Modulation                 | Service Type UBR                |
| WLAN                            | Enable VI AN                    |
| LAN                             |                                 |
| Routing(IPv4)                   | Enable DSCP                     |
| Routing(IPv6)                   | DSCP                            |
| Security                        | MTU 1492                        |
| Application                     |                                 |
| Administration                  |                                 |
| Help                            | PPPoE pass-through              |
|                                 | Username                        |
| ? Help                          | Password                        |
|                                 | Authentication Type Auto        |
|                                 | Connection Trigger Always On    |
|                                 | IP Version IPv4                 |
|                                 | PPP TransType PPPoE             |
|                                 | IPv4<br>Enable NAT 🗹            |

Table 6 describes the parameters for creating a new WAN connection.

| Table 6 Parameters for Creating | a New WAN | Connection |
|---------------------------------|-----------|------------|
|---------------------------------|-----------|------------|

| Parameter           | Description                                                                                                    |
|---------------------|----------------------------------------------------------------------------------------------------|
| Connection Name     | The default is <b>Create WAN Connection</b> .<br>Before creating a new connection, make sure the <b>Create WAN</b><br><b>Connection</b> option is selected. |
| New Connection Name | Specify the name of the new WAN connection.                                                                                                    |

| Parameter           | Description                                                                                                    |
|---------------------|----------------------------------------------------------------------------------------------------|
| VPI/VCI             | Channel number of the ATM cell<br>Each ADSL port has eight PVCs, which can be configured with<br>different VPIs and VCIs. This should be consistent with the<br>port configuration on the NE.     |
| New VPI/VCI         | Create a VPI/VCI.                                                                                                    |
| Encapsulation Type  | Encapsulation type of the IP packets<br>By default, it is LLC.                                                                                                    |
| Service Type        | Define the bit rate.                                                                                                    |
| Enable VLAN         | Enable the VLAN function.                                                                                                    |
| VLAN ID             | VLAN ID                                                                                                    |
| 802.1p              | Specify the 802.1p value to modify the service priority.<br>Range: 0~7                                                                                                    |
| Туре                | Connection type                                                                                                    |
|                     | □ Route                                                                                                    |
|                     | Bridge Connection                                                                                                    |
| Enable DSCP         | This function is used together with the QoS function.                                                                                                    |
| DSCP                | Range: 0~63                                                                                                    |
| MTU                 | Define the maximum transfer unit.                                                                                                    |
| Link Type           | There are two link types:                                                                                                    |
|                     | □ PPP                                                                                                    |
|                     | □ IP                                                                                                    |
| Username            | PPP user name provided by the ISP                                                                                                    |
| Password            | PPP password provided by the ISP                                                                                                    |
| Authentication Type | The type includes Auto, PAP, and CHAP. By default, it is Auto.                                                                                                    |
| Connection Trigger  | There are three connection trigger modes:                                                                                                    |
|                     | Always On: The device will automatically dial up after the device is powered ON or the WAN connection is disconnected.                                                                            |
|                     | On Demand: The device will dial up if there are data trans-<br>mission requests and the WAN connection will be automati-<br>cally disconnected after the WAN connection is idle for some<br>time. |
|                     | Manual: The user manually dials up                                                                                                    |

| Parameter                                        | Description                                                                                                    |  |  |
|--------------------------------------------------|----------------------------------------------------------------------------------------------------|--|--|
| IP Version                                       | The IP version includes:                                                                                                    |  |  |
|                                                  | a IPv4                                                                                                    |  |  |
|                                                  | □ IPv6                                                                                                    |  |  |
|                                                  | □ IPv4/v6                                                                                                    |  |  |
| PPP TransType                                    | PPPoE or PPPoA                                                                                                    |  |  |
| Enable NAT                                       | When multiple computers in a LAN share one IP address to access the Internet, NAT is used to transfer the private network address to the public network address of the WAN port. |  |  |
| IP Address                                       | The IP address provided by the ISP                                                                                                    |  |  |
| Subnet Mask                                      | The subnet mask provided by the ISP                                                                                                    |  |  |
| Gateway                                          | The gateway address provided by the ISP                                                                                                    |  |  |
| DNS Server1 IP Address~DNS<br>Server4 IP Address | The DNS address provided by the ISP                                                                                                    |  |  |
| IPv6 Info Get Mode                               | The IPv6 Info Get Mode includes:                                                                                                    |  |  |
|                                                  | Auto Mode                                                                                                    |  |  |
|                                                  | Manual Mode                                                                                                    |  |  |
| GUA From                                         | The GUA From includes:                                                                                                    |  |  |
|                                                  | I SLAAC                                                                                                    |  |  |
|                                                  | DHCPv6                                                                                                    |  |  |
|                                                  | Static                                                                                                    |  |  |
| GateWay From                                     | The GateWay From includes:                                                                                                    |  |  |
|                                                  | I SLAAC                                                                                                    |  |  |
|                                                  | Static                                                                                                    |  |  |
| DNSv6 From                                       | The DNSv6 From includes:                                                                                                    |  |  |
|                                                  | I SLAAC                                                                                                    |  |  |
|                                                  | DHCPv6                                                                                                    |  |  |
|                                                  | Static                                                                                                    |  |  |
| Prefix Delegation                                | Enable the Prefix Delegation.                                                                                                    |  |  |
| Prefix Delegation for Allocation<br>Address      | Enable the Prefix Delegation for Allocation Address.                                                                                                    |  |  |

2. Specify the WAN connection parameters as required.

- To setup a bridge WAN connection, perform the following steps.
  - a) Select Bridge Connection from the Type drop-down list
  - b) Specify other parameters as required, and then click Next.
- To setup a PPPoE connection, perform the following steps.
  - a) Select Route from the Type drop-down list.
  - b) Select PPP from the Link Type drop-down list.
  - c) Type the user name and password in the **PPP** area
  - d) Select **PPPoE** from the **PPP TransType** drop-down list.
  - e) Specify other parameters as required, and then click Next.
- To setup a PPPoA connection, perform the following steps.
  - a) Select Route from the Type drop-down list.
  - b) Select PPP from the Link Type drop-down list.
  - c) Type the user name and password in the **PPP** area
  - d) Select **PPPoA** from the **PPP TransType** drop-down list.
  - e) Specify other parameters as required, and then click Next.
- D To setup a static connection, perform the following steps.

IPv4 static connection is used as an example.

- a) Select Route from the Type drop-down list.
- b) Select IP from the Link Type drop-down list.
- c) Select Static from the IP Type drop-down list.
- d) Specify the IP address, subnet mask, gateway, and DNS server in the IPv4 area.
- e) Specify other parameters as required, and then click Next.
- I To setup an IPoA connection, perform the following steps.
  - a) Select Route from the Type drop-down list.
  - b) Select IP from the Link Type drop-down list.
  - c) Select DHCP from the IP Type drop-down list.
  - d) Specify other parameters as required, and then click Next.
- A WAN connection is created.

The newly-created ADSL WAN connection is displayed in the Connection Name drop-downlist.

## 6.1.2 Configuring 3G WAN Connection

The ZXHN H108N device supports 3G WAN connection by using the 3G USB network card. This procedure introduces how to configure the 3G WAN connection

#### Context

The ZXHN H108N device supports 3G WAN connection by using the 3G USB network card.

The ZXHN H108N supports eight WAN connections at most.

#### Steps

1. On the navigation tree, click [Network→ WAN→ 3G Connection]. The 3G WAN connection configuration page is displayed, as shown in Figure 7.

| Status                    | Path:Network-WAN-3G Connec | tion      |
|---------------------------|----------------------------|-----------|
| Quick Setup               |                            |           |
| Network                   |                            |           |
| WAN                       | Connection Name            |           |
| WAN Connection            | Enable NAT                 |           |
| 3G Connection             | PDP Type                   | IP 💌      |
| 4in6 Tunnel<br>Connection | APN                        |           |
| 6in4 Tunnel<br>Connection | Dial Number                |           |
| Port Binding              | MTU                        | 1400      |
| ADSL Modulation           | Username                   |           |
| WLAN                      | Password                   |           |
| LAN                       | Authentication Type        | Auto      |
| Routing(IPv4)             | Connection Triager         | Always On |
| Routing(IPv6)             | Idle Timeout               | 1200 sec  |
| Security                  | WAN Receive                |           |
| Application               | I AN Transmit              |           |
| Administration            | Host Trigger               |           |

Figure 7 3G WAN Connection

Table 7 describes the parameters for creating a new 3G WAN connection.

| Table 7 3G WAN Connection | Parameters |
|---------------------------|------------|
|---------------------------|------------|

| Parameter       | Description                                                                                                    |
|-----------------|----------------------------------------------------------------------------------------------------|
| Connection Name | 3G WAN connection name                                                                                                    |
| Enable NAT      | When multiple computers in a LAN share one IP address to access the Internet, NAT is used to transfer the private network address to the public network address of the WAN port. |

| Parameter           | Description                                                                                                    |  |  |
|---------------------|----------------------------------------------------------------------------------------------------|--|--|
| PDP Type            | There are two options: IP and PPP.                                                                                                    |  |  |
| APN                 | Access point name, provided by the ISP                                                                                                    |  |  |
| Dial Number         | Dial number, provided by the ISP                                                                                                    |  |  |
| MTU                 | Define the maximum transfer unit.                                                                                                    |  |  |
| Username            | User name provided by the ISP                                                                                                    |  |  |
| Password            | Password provided by the ISP                                                                                                    |  |  |
| Authentication Type | There are three options: Auto, PAP and CHAP. By default, it is <b>Auto</b> .<br>The authentication type should be the same as the authentication type for the upper-layer device.                 |  |  |
| Connection Trigger  | There are three connection trigger modes:                                                                                                    |  |  |
|                     | Always On: The device will automatically dial up after the<br>device is powered ON or the WAN connection is discon-<br>nected.                                                                    |  |  |
|                     | On Demand: The device will dial up if there are data trans-<br>mission requests and the WAN connection will be automati-<br>cally disconnected after the WAN connection is idle for some<br>time. |  |  |
|                     | Manual: The user manually dials up                                                                                                    |  |  |
| Idle Timeout        | Idle time before the dial-up auto disconnection, available only in <b>On Demand</b> mode                                                                                                    |  |  |
| WAN Receive         | Launch the 3G connection if there is inbound traffic on the WAN side.                                                                                                    |  |  |
| LAN Transmit        | Launch the 3G connection if there is outbound traffic on the LAN side.                                                                                                    |  |  |
| Host Trigger        | The host triggers the 3G connection.                                                                                                    |  |  |

- 2. Specify the 3G connection name, and configure the other parameters.
- 3. After the configuration, click **Create**.

## 6.1.3 Configuring 4in6 Tunnel Connection

ZXHN H108N supports supports Dual–stack lite technology. DS lite technology allows the device to encapsulate the IPv4 packets inside IPv6 packets and send the IPv6 packets to the ISP's Carrier Grade NAT through its IPv6 WAN connection. The Carrier Grade NAT decapsulates the IPv6 packets, and then restores the original IPv4 packet. And then NAT is performed upon the IPv4 packet and is routed to the public IPv4 Internet.

This procedure introduces how to configure the 4in6 tunnel connection of DS lite type.

#### Prerequisite

The IPv6 WAN connection has been created.

#### Steps

1. On the navigation tree, [Network→ WAN→4in6 Tunnel Connection]. The 4in6 tunnel connection page is displayed, see Figure 8.

Figure 8 4in6 Tunnel Connection

| Status                                                 | Path:Network-WAN-4in6 Tunnel Connection |  |  |
|--------------------------------------------------------|-----------------------------------------|--|--|
| Quick Setup                                            |                                         |  |  |
| Network                                                | Tunnel Name Create Tunnel               |  |  |
| WAN                                                    | New Tunnel Name                         |  |  |
| WAN Connection                                         | Tunnel Type ds-lite                     |  |  |
| 3G Connection                                          | WAN Connection                          |  |  |
| 4in6 Tunnel<br>Connection<br>6in4 Tunnel<br>Connection | Interface IPv4 Address<br>Manual AFTR   |  |  |

Table 8 lists the 4in6 tunnel connection parameters.

| Table 8 | 4in6  | Tunnel | Connection  | Parameter  |
|---------|-------|--------|-------------|------------|
| Tuble 0 | -1110 | runner | 00111000001 | i ulumotor |

| Parameter              | Description                                                                                                    |
|------------------------|----------------------------------------------------------------------------------------------------|
| Tunnel Name            | The default is <b>Create Tunnel</b> . Before creating a new tunnel name, make sure the <b>Create Tunnel</b> option is selected. |
| New Tunnel Name        | Specify the new tunnel name.                                                                                                    |
| Tunnel Type            | At present, only <b>ds-lite</b> is supported.                                                                                   |
| WAN Connection         | Select the IPv6 WAN connection that have been created.                                                                          |
| Interface IPv4 Address | Range: 192.0.0.2 ~192.0.0.6                                                                                                    |
| Manual AFTR            | Select this option to manually specify the IPv6 address of the Carrier Grade NAT.                                               |

2. Specify the parameters according to the request, and then click Create.

## 6.1.4 Configuring 6in4 Tunnel Connection

This procedure introduces how to configure 6in4 tunnel connection.

#### Prerequisite

The IPv4 WAN connection has been created.

#### Steps

On the navigation tree, click [Network→ WAN→6in4 Tunnel Connection]. The 6in4 tunnel connection is displayed, see Figure 9.

Figure 9 6in4 Tunnel Connection

| Status                    | Path:Network-WAN-6in4 Tunnel Connection |  |  |
|---------------------------|-----------------------------------------|--|--|
| Quick Setup               |                                         |  |  |
| Network                   | Tunnel Name Create Tunnel 💌             |  |  |
| WAN                       | New Tunnel Name                         |  |  |
| WAN Connection            | WAN Connection                          |  |  |
| 3G Connection             | MTU 1380                                |  |  |
| 4in6 Tunnel<br>Connection | 6in4 Tunnel Type Manual Tunnel          |  |  |
| 6in4 Tunnel<br>Connection | Tunnel Remote Address                   |  |  |

Table 9 lists the parameters for 6in4 tunnel connection.

Table 9 6in4 Tunnel Connection Parameter

| Parameter                 | Description                                                                                                    |  |
|---------------------------|----------------------------------------------------------------------------------------------------|--|
| Tunnel Name               | The default is <b>Create Tunnel</b> . Before creating a new tunnel name, make sure the <b>Create Tunne</b> option is selected. |  |
| New Tunnel Name           | Specify the new tunnel name.                                                                                                   |  |
| WAN Connection            | Select the IPv4 WAN connection.                                                                                                |  |
| MTU                       | MTU size of the tunnel                                                                                                    |  |
| 6in4 Tunnel Type          | There are two 6in4 tunnel types:                                                                                               |  |
|                           | I Manual Tunnel                                                                                                    |  |
|                           | 🛛 6rd                                                                                                    |  |
| Tunnel Remote Address     | Specify the tunnel remote address when the <b>Manual Tunnel</b> option is selected for the <b>6in4 Tunnel Type</b> .           |  |
| 6in4 Tunnel Configuration | The 6in4 Tunnel Configuration includes:                                                                                        |  |
|                           | Static                                                                                                    |  |
|                           | Auto                                                                                                    |  |

| Parameter    | Description               |
|--------------|---------------------------|
| 6rd Prefix   | Specify the 6rd Prefix.   |
| IPv4 Masklen | Specify the IPv4 Masklen. |
| BR Address   | Specify the BR Address.   |

2. Specify the parameters according to the request, and click Create.

## 6.1.5 Configuring Port Binding

This procedure introduces how to configure port binding. The port binding function is used to bind the LAN-side port with the WAN connection.

#### Steps

1. On the navigation tree, click [**Network**→ **WAN**→ **Port Binding**]. The port binding configuration page is displayed, see Figure 10.

|        | 10 | Dort | Diadiaa |
|--------|----|------|---------|
| rigule | 10 | FUIL | Dinuing |

| Status                    | Path:Network-WAN-Port Binding         |
|---------------------------|---------------------------------------|
| Quick Setup               |                                       |
| Network                   |                                       |
| WAN                       | WAN Connection Internet Bridge 8 81 💌 |
| WAN Connection            |                                       |
| 3G Connection             | LAN1                                  |
| 4in6 Tunnel<br>Connection | LAN2                                  |
| 6in4 Tunnel<br>Connection | 🗆 LAN3                                |
| Port Binding              | LAN4                                  |
| ADSL Modulation           | SSID1                                 |
| WLAN                      | SSID2                                 |
| LAN                       |                                       |
| Routing(IPv4)             | SSID5                                 |

- Select a WAN connection type from the WAN Connection drop-down list, and select the LAN port or SSID that you want to bind.
- 3. After the configuration, click Submit.

## 6.1.6 Configuring ADSL Modulation

This procedure introduces how to configure the ADSL modulation type.

#### Steps

 On the navigation tree, click [Network→ WAN→ ADSL Modulation]. The ADSL modulation configuration page is displayed, see Figure 11.

#### Figure 11 ADSL Modulation

| Status                                                                 | Path:Network-WAN-ADSL Modulation                                                                                    |
|------------------------------------------------------------------------|----------------------------------------------------------------------------------------------------|
| Quick Setup                                                            |                                                                                                    |
| Network                                                                | Modulation Type Selection                                                                                           |
| WAN                                                                    | M ADSL_G.dmt (G.992.1)<br>✓ ADSL G.lite (G.992.2)                                                                   |
| WAN Connection                                                         | ADSL G.dmt.bis (G.992.3)                                                                                            |
| 3G Connection                                                          | ADSL 20lus (6.992.5)                                                                                                |
| 4in6 Tunnel<br>Connection<br>6in4 Tunnel<br>Connection<br>Port Binding | ADSL_2pids (0.992.0)<br>ADSL_re-adsl (Annex L)<br>ADSL_ANSI_T1.413 (ANSI T1.413)<br>ADSL_G.dmt.bis_AnnexM (G.992.3) |
| ADSL Modulation                                                        | ADSL_2plus_AnnexM (G.992.5)                                                                                         |
| WLAN                                                                   |                                                                                                    |
| LAN                                                                    | Capability<br>Bitswap                                                                                               |
| Routing(IPv4)                                                          |                                                                                                    |

2. Select the ADSL modulation types and click Submit.

## 6.2 WLAN

This section includes the following:

- Configuring Basic WLAN Parameters
- Configuring SSID Settings
- Configuring Security
- Configuring Access Control List
- Displaying Associated Devices
- Configuring WiFi Restrictions
- Configuring WPS

### 6.2.1 Configuring Basic WLAN Parameters

This procedure introduces how to configure the basic WLAN parameters.

#### Context

The WLAN basic configuration includes the following modes:

- IEEE 802.11b Only
- IEEE 802.11g Only
- IEEE 802.11n Only

- Mixed(802.11g+802.11n)
- Mixed(802.11b+802.11g)
- Mixed(802.11b+802.11g+802.11n)

#### Steps

1. On the navigation tree, click [Network→ WLAN→ Basic]. The basic WLAN parameter configuration page is displayed, see Figure 12.

Figure 12 Basic WLAN Parameter Configuration

| Status              | Path:Network-WLAN-Basic            |
|---------------------|------------------------------------|
| Quick Setup         |                                    |
| Network             | Wireless RF Mode Enabled           |
| WAN                 | Enable Isolation                   |
| WLAN                | Mode Mixed(802.11b+802.11q+802.11r |
| Basic               | Country/Region China 🔽             |
| SSID Settings       | Band Width 20Mhz 💌                 |
| Security            | Channel Auto                       |
| Access Control List | SGI Enable                         |
| Associated Devices  |                                    |
| WiFi Restrictions   | Beacon Interval 100 ms             |
| WPS                 | Transmitting Power 100%            |
| LAN                 | QoS Type WMM 💌                     |
| Routing(IPv4)       | RTS Threshold 2347                 |
| Routing(IPv6)       | DTIM Interval 1                    |

Table 10 lists the basic WLAN parameters.

Table 10 Basic WLAN Parameter

| Parameter        | Description                                                                                           |  |
|------------------|----------------------------------------------------------------------------------------------------|--|
| Wireless RF Mode | Select <b>Enabled</b> to enable the wireless RF function.                                             |  |
| Enable Isolation | Select this option, and the wireless clients with the different SSIDs will can not access each other. |  |
| Mode             | Select the wireless RF transmission mode.                                                             |  |
| Country/Region   | Select the country or region.                                                                         |  |
| Band Width       | You can select 20Mhz or 40Mhz.                                                                        |  |
| Channel          | The default is <b>Auto</b> .                                                                          |  |
| SGI Enable       | Enable this option to increase the traffic flow.                                                      |  |
| Beacon Interval  | Time interval for the wireless device to broadcast the SSID information.<br>Keep the default value.   |  |

| Parameter          | Description                                                                                                    |  |
|--------------------|----------------------------------------------------------------------------------------------------|--|
| Transmitting Power | Select the transmitting power as required.                                                                                                    |  |
| QoS Type           | There are three QoS types: Disable WMM SSID The default QoS type is WMM.                                                                                                    |  |
| RTS Threshold      | Specify the request to send threshold for a packet. When a packet exceeds this value, the device sends the RTS value to the destination point for negotiation. The default is 2347. |  |
| DTIM Interval      | Range: 1 ~ 5<br>Default: 1                                                                                                    |  |

- Select Enabled from the Wireless RF Mode drop-down list to enable the wireless transmission function, and then select the transmission mode. For example, select IEEE 802.11n Only from the Mode drop-down list, and specify the other parameters according the request.
- 3. After the configuration, click Submit.

## 6.2.2 Configuring SSID Settings

The ZXHN H108N device supports four SSIDs and each SSID supports up to 32 subscribers.

This procedure introduces how to configure the SSID settings.

#### Steps

 On the navigation tree, click [Network→ WLAN→ SSID Settings]. The SSID setting page is displayed, see Figure 13.

| Status              | Path:Network-WLAN-SSID Settings         |  |  |
|---------------------|-----------------------------------------|--|--|
| Quick Setup         |                                         |  |  |
| Network             |                                         |  |  |
| WAN                 | Choose SSID SSID1                       |  |  |
| WLAN                | Hide SSID                               |  |  |
| Basic               | Enable SSID 🔽                           |  |  |
| SSID Settings       | Enable SSID Isolation 🗖                 |  |  |
| Security            | Maximum Clients 32 (1 ~ 32)             |  |  |
| Access Control List |                                         |  |  |
| Associated Devices  | SSID Name 212_1100N (1 ~ 32 characters) |  |  |
| WiFi Restrictions   | Priority 1                              |  |  |

Figure 13 SSID Settings

Table 11 lists the SSID parameters.

Table 11 SSID Parameters

| Parameter             | Description                                                                                     |  |
|-----------------------|-------------------------------------------------------------------------------------------------|--|
| Choose SSID           | Select the SSID to be configured.                                                               |  |
| Hide SSID             | Hide the SSID information to prevent illegal users.                                             |  |
| Enable SSID           | Enable the SSID broadcast.                                                                      |  |
| Enable SSID Isolation | Enable SSID isolation.<br>The wireless clients with the same SSID can not access<br>each other. |  |
| Maximum Clients       | Range: 1 ~ 32                                                                                   |  |
| SSID Name             | Specify the SSID name.                                                                          |  |
| Priority              | Range: 0 ~ 7                                                                                    |  |

- 2. Select an SSID from the Choose SSID drop-down list, and specify other parameters.
- 3. Click Submit.

## 6.2.3 Configuring Security

The ZXHN H108N device provides five WLAN authentication type, including open system, shared key, WPA PSK, WPA2-PSK, and WPA/WPA2-PSK.

This procedure introduces how to configure WLAN security settings.

#### Context

The ZXHN H108N provides the following access authentication modes:

Open System

Authentication is not needed. Any client with a wireless network card can connect to the wireless access point.

Shared Key

This mode provides WEP encryption.

WPA-PSK

WPA-PSK is a version of WPA. It uses the pre-shared key. WPA-PSK is similar with WEP but it is securer. The data is encrypted before transmission.

WPA2-PSK

It is the second version of WPA-PSK.

WPA/WPA2-PSK

It is a hybrid authentication mode.

#### Steps

 On the navigation tree, click [Network→ WLAN→Security]. The security page is displayed, see Figure 14.

| Status        | Path:Network-WLAN-Security                  |  |  |  |
|---------------|---------------------------------------------|--|--|--|
| Quick Setup   |                                             |  |  |  |
| Network       |                                             |  |  |  |
| WAN           | Choose SSID SSID1                           |  |  |  |
| WLAN          | Authentication Type WPA/WPA2-PSK            |  |  |  |
| Basic         | WPA Passphrase 12345678 (8 ~ 64 characters) |  |  |  |
| SSID Settings | WPA Group Key Update Interval 600 sec       |  |  |  |
| Security      | WPA Encryption Algorithm TKIP+AES           |  |  |  |

#### Figure 14 SSID Security Configuration

Table 12 lists the SSID security parameters.

| Parameter                     | Description                                                                                                    |  |  |
|-------------------------------|----------------------------------------------------------------------------------------------------|--|--|
| Choose SSID                   | Select the SSID to be configured.                                                                                                    |  |  |
| Authentication Type           | Select the authentication type.                                                                                                    |  |  |
| WEP Encryption                | Enable/Disable WEP Encryption.                                                                                                    |  |  |
| WEP Encryption Level          | The value can be 64bit or 128bit.                                                                                                    |  |  |
| WEP Key Index                 | The WEP authentication provides four keys.                                                                                                    |  |  |
| WEP Key1~WEP Key4             | Use 5 ASCII characters or 10 hexadecimal digits to specify<br>the WEP value for the 64 bit WEP encryption.<br>Use 13 ASCII characters or 26 hexadecimal digits to specify<br>the WEP value for the 128 bit WEP encryption. |  |  |
| WPA Passphrase                | Range: 8 ~ 63 characters                                                                                                    |  |  |
| WPA Group Key Update Interval | Default: 600 s                                                                                                    |  |  |
| WPA Encryption Algorithm      | <ul> <li>There are three options:</li> <li>TKIP:Temporal Key Integrity Protocol</li> <li>AES: Advanced Encryption Standard</li> <li>TKIP+AES: Adaptive encryption algorithm</li> </ul>                                     |  |  |

- 2. Select one SSID from the **Choose SSID** drop-down list and then select the authentication type from the **Authentication Type** drop-down list.
- 3. Specify other parameters.
- 4. Click Submit.

## 6.2.4 Configuring Access Control List

The ZXHN H108N device supports ACL function, which is used to permit or block the packets from the specified MAC address. This procedure introduces how to configure the ACL.

By default, the ACL function for the ZXHN H108N is enabled.

#### Steps

 On the navigation tree, click [Network→ WLAN→ Access Control List]. The access control list configuration page is displayed, see Figure 15.

| Status              | Path:Network-WLAN-Access Control List |                                              |    |  |
|---------------------|---------------------------------------|----------------------------------------------|----|--|
| Quick Setup         |                                       |                                              |    |  |
| Network             | 💧 Mode switc                          | Mode switching will take effect immediately. |    |  |
| WAN                 |                                       |                                              |    |  |
| WLAN                | Ch                                    | oose SSID SSID1                              |    |  |
| Basic               | Mode Disabled                         |                                              |    |  |
| SSID Settings       |                                       |                                              |    |  |
| Security            | MA                                    |                                              |    |  |
| Access Control List |                                       | Add                                          |    |  |
| Associated Devices  |                                       |                                              |    |  |
| WiFi Restrictions   | SSID                                  | MAC Address Dele                             | te |  |
| WPS                 | SSID1                                 | 11:11:11:11:11                               |    |  |

Figure 15 Access Control List

Table 13 lists the ACL parameters.

| Table 15 ACL Parameter | Table | 13 AC | L Par | ameter |
|------------------------|-------|-------|-------|--------|
|------------------------|-------|-------|-------|--------|

| Parameter   | Description                                                                                                  |
|-------------|----------------------------------------------------------------------------------------------------|
| Choose SSID | Choose the SSID to configure the ACL.                                                                        |
| Mode        | There are three options:                                                                                     |
|             | Disabled: Disable the ACL function.                                                                          |
|             | Block: The wireless device whose MAC address is specified is not<br>allowed to access the ZXHN H108N device. |
|             | Permit: The wireless device whose MAC address is specified is al-<br>lowed to access the ZXHN H108N device.  |
| MAC Address | The MAC address of the wireless device                                                                       |

- 2. Select an SSID from the Choose SSID drop-down list, and then specify other parameters.
- 3. Click **Add** to add the MAC address to the access control list.

The ACL is configured.

The MAC address of the wireless device is added to the access control list.

## 6.2.5 Displaying Associated Devices

This procedure introduces how to display the wireless devices that are connected to the ZXHN H108N device.

#### Steps

- On the navigation tree, click [Network→ WLAN→ Associated Devices]. The associated device page is displayed.
- Select an SSID (for example, SSID1) from the Choose SSID drop-down list. The system displays the MAC addresses of all the wireless devices that are using the specified SSID to connect the ZXHN H108N device, see Figure 16.

| Figure 16 Associated Devices |  |
|------------------------------|--|
|------------------------------|--|

| Status              | Path:Ne | etwork-WLAN-Associated De | vices             |
|---------------------|---------|---------------------------|-------------------|
| Quick Setup         |         |                           |                   |
| Network             |         |                           |                   |
| WAN                 |         | Choose SSI                | SSID1             |
| WLAN                |         | IP Address                | MAC Address       |
| Basic               |         | 192.168.1.4               | d4:20:6d:1f:a7:8a |
| SSID Settings       |         |                           |                   |
| Security            |         |                           |                   |
| Access Control List |         |                           |                   |
| Associated Devices  |         |                           |                   |

## 6.2.6 Configuring WiFi Restrictions

This procedure introduces how to turn on or turn off the WiFi function on schedule.

#### Prerequisite

Before the operation, make sure that:

- The Wireless RF Mode is set to Scheduled.
- The network time synchronization has succeeded.

#### Steps

 On the navigation tree, click [Network→ WLAN→WiFi Restrictions]. The WiFi restriction page is displayed, see Figure 17.

#### Figure 17 WiFi Restrictions

| Status              | Path:Network-WLAN-WiFi Restrictions                                                                        |
|---------------------|----------------------------------------------------------------------------------------------------|
| Quick Setup         |                                                                                                    |
| Network             |                                                                                                    |
| WAN                 | NOTE: 1. When network time synchronization fails, Wireless RF will                                         |
| WLAN                | be enabled by default.                                                                                     |
| Basic               | <ol><li>Please make sure "Wireless RF Mode" is "Scheduled", if<br/>you want this function works.</li></ol> |
| SSID Settings       |                                                                                                    |
| Security            |                                                                                                    |
| Access Control List |                                                                                                    |
| Associated Devices  | On Time 06 : 00 (hh : mm)                                                                                  |
| WiFi Restrictions   | Wireless RF Mode: Enabled                                                                                  |

Table 14 lists the parameters for WiFi restriction.

Table 14 Parameter Description for WiFi Restriction

| Parameter | Description                                    |
|-----------|------------------------------------------------|
| Off Time  | Specify the time to disable the WiFi function. |
| On Time   | Specify the time to enable the WiFi function.  |

- 2. Specify the time to enable or disable the WiFi function.
- 3. Click Submit.

## 6.2.7 Configuring WPS

Configuring WPS to switiching WPS mode.

#### Steps

 On the navigation tree, click [Network→WLAN→WPS]. The WPS page is displayed, see Figure 18.

#### Figure 18 WPS

| Status              | Path:Network-WLAN-WPS                            |  |  |
|---------------------|--------------------------------------------------|--|--|
| Quick Setup         |                                                  |  |  |
| Network             | WPS Mode switching will take effect immediately. |  |  |
| WAN                 |                                                  |  |  |
| WLAN                | WPS Mode Disabled                                |  |  |
| Basic               |                                                  |  |  |
| SSID Settings       |                                                  |  |  |
| Security            |                                                  |  |  |
| Access Control List |                                                  |  |  |
| Associated Devices  |                                                  |  |  |
| WiFi Restrictions   |                                                  |  |  |
| WPS                 |                                                  |  |  |

2. Select **Disabled** or **PBC** from WPS Mode.

## 6.3 LAN

This section includes the following:

- Configuring DHCP Server
- Configuring IPv6 DHCP Server
- Configuring DHCP Binding
- Configuring DHCP Port Service
- Configuring IPv6 Static Prefix
- Configuring IPv6 Prefix Delegation
- Configuring IPv6 Port Service
- Configuring RA Service

### 6.3.1 Configuring DHCP Server

ZXHN H108N supports the dynamic IP address allocation to the user-side computers or the wireless devices connected to the ZXHN H108N device.

This procedure describes how to configure the DHCP server.

#### Steps

 On the navigation tree, click [Network→ LAN→ DHCP Server]. The DHCP server configuration page is displayed, see Figure 19.
#### Figure 19 DHCP Server

| Status                      | Path:Network-LAN-DHCP Server                            |
|-----------------------------|---------------------------------------------------------|
| Quick Setup                 |                                                         |
| Network                     | NOTE: The DHCP Start IP Address and DHCP End IP Address |
| WAN                         | should be in the same subject as the EAN IT.            |
| WLAN                        | AN IP Address 192.168.1.1                               |
| LAN                         | Subpet Mask 255,255,0                                   |
| DHCP Server                 | Sublict Mask                                            |
| DHCP Server(IPv6)           |                                                         |
| DHCP Binding                | Enable DHCP Server 🔽                                    |
| DHCP Port Service           | DHCP Start IP Address 192.168.1.2                       |
| Static Prefix               | DHCP End IP Address 192.168.1.254                       |
| Prefix Delegation           |                                                         |
| DHCP Port Service<br>(IPv6) | DNS Server1 IP Address 192.168.1.1                      |
| RA Service                  |                                                         |
| Routing(IPv4)               | DNS Server2 IP Address                                  |
| Routing(IPv6)               | DNS Server3 IP Address                                  |
| Security                    | Default Gateway 192.168.1.1                             |
|                             | Lease Time 86400 sec                                    |
| Application                 | Allocated Address                                       |
| Administration              | MAC Address IP Address Remaining Lease Host Name Port   |
| Help                        | 00:1e:90:3f:5c:39192.168.1.2 85297 ZTE-2011090LAN2      |

#### Table 15 lists the DHCP server parameters.

| Parameter                                           | Description                                                                                                    |
|-----------------------------------------------------|----------------------------------------------------------------------------------------------------|
| LAN IP Address                                      | IP address of the ZXHN H108N device<br>The device IP address should be in the same network segment as<br>the DHCP address pool.                             |
| Subnet Mask                                         | Subnet mask of the device                                                                                                    |
| Enable DHCP Server                                  | Select the <b>Enable DHCP Server</b> check box to let the device work<br>as a DHCP server and assign IP addresses to the client PCs or<br>wireless devices. |
| DHCP Start IP Address                               | The start IP address of the DHCP address pool                                                                                                    |
| DHCP End IP Address                                 | The end IP address of the DHCP address pool                                                                                                    |
| Assign IspDNS                                       | Select this option to let the DNS provided by the ISP to assign IP addresses to the client PCs or wireless devices.                                         |
| DNS Server1 IP<br>Address~DNS Server3 IP<br>Address | IP addresses of the DNS server, provided by the ISP                                                                                                    |

| Parameter       | Description                                                                                                    |
|-----------------|----------------------------------------------------------------------------------------------------|
| Default Gateway | It is usually the IP address of the ZXHN H108N device by default.                                                                                                    |
| Lease Time      | The time during which the client PCs use the IP addresses<br>assigned by the DHCP server<br>After the lease time expires, the private IP address will be<br>available for assigning to other network devices.<br>Default: 86400 seconds |

2. Specify the DHCP server parameters, and then click Submit.

The DHCP server is configured.

IP addresses are automatically assigned to the user-side PCs and wireless devices that are connected to the ZXHN H108N.

## 6.3.2 Configuring IPv6 DHCP Server

This procedure describes how to configure the IPv6 DHCP server to dynamically allocate IPv6 addresses to the user-side computers or wireless devices that are connected to the ZXHN H108N device.

#### Steps

1. On the navigation tree, click [Network→ LAN→ DHCP Server(IPv6)]. The IPv6 DHCP server configuration page is displayed, see Figure 20.

| Status            | Path:Network-LAN-DHCP Server(IPv6)   |
|-------------------|--------------------------------------|
| Quick Setup       |                                      |
| Network           | LAN IP Address fe80::1 / 64          |
| WAN               | Enable DHCP Server 🔽                 |
| WLAN              | DNS Refresh Time 86400 sec           |
| LAN               |                                      |
| DHCP Server       | Allocated Address                    |
| DHCP Server(IPv6) | DUID IP Address Remaining Lease Time |
| DHCP Bindina      | There is no data.                    |

Figure 20 IPv6 DHCP Server

Table 16 lists the IPv6 DHCP server parameters.

Table 16 IPv6 DHCP Server Parameters

| Parameter          | Description                                                                     |
|--------------------|---------------------------------------------------------------------------------|
| LAN IP Address     | IPv6 address of the device<br>Default prefix length: 64 bits                    |
| Enable DHCP Server | Enable the DHCP server.                                                         |
| DNS Refresh Time   | The time to refresh the IPv6 address on the user side to keep the address valid |

- 2. Specify the DHCP server parameters.
- 3. Click Submit.

# 6.3.3 Configuring DHCP Binding

This procedure describes how to bind the IP address with the specified MAC address.

#### Prerequisite

The DHCP service is enabled.

#### Steps

- 1. On the navigation tree, click [Network→ LAN→ DHCP Binding] to open the DHCP binding configuration page.
- 2. Specify the IP Address and MAC Address to bind. The following IP Address and MAC Address are bound, see Figure 21.

Figure 21 DHCP Binding

| Status            | Path:Ne | twork-LAN-DHCP Bi | nding                                   |        |        |
|-------------------|---------|-------------------|-----------------------------------------|--------|--------|
| Quick Setup       |         |                   |                                         |        |        |
| Network           |         | IP Addre          | SS                                      |        |        |
| WAN               |         | MAC Addre         | ess ::::::::::::::::::::::::::::::::::: |        |        |
| WLAN              |         |                   | Add                                     |        |        |
| LAN               |         | IP Address        | MAC Address                             | Modify | Delete |
| DHCP Server       |         | 10.10.10.11       | 11:11:11:11:11:11                       | 2      | Ū      |
| DHCP Server(IPv6) |         |                   |                                         |        |        |
| DHCP Binding      |         |                   |                                         |        |        |

3. Click Add.

The DHCP binding table is configured. When the device whose MAC address is in the DHCP binding table is connected to ZXHN H108N, it will be automatically assigned the corresponding IP address.

# 6.3.4 Configuring DHCP Port Service

This procedure introduces how to disable the DHCP service for the specified interface or SSID when the global DHCP function is enabled.

#### Prerequisite

Before configuring DHCP port service, make sure that the global DHCP service is enabled.

#### Steps

1. On the navigation tree, click [Network→ LAN→ DHCP Port Service]. The DHCP port service configuration page is displayed, see Figure 22.

| Figure | 22 | DHCP | Port  | Service |
|--------|----|------|-------|---------|
| iguio  | ~~ | DITO | 1 011 | 0011100 |

| Status            | Path:Network-LAN-DHCP Port Service                               |
|-------------------|------------------------------------------------------------------|
| Quick Setup       |                                                                  |
| Network           | 1 The DHCP Service will be stopped on the port which is checked. |
| WAN               |                                                                  |
| WLAN              | LAN1                                                             |
| LAN               | LAN2                                                             |
| DHCP Server       | LAN3                                                             |
| DHCP Server(IPv6) | LAN4                                                             |
| DHCP Binding      | SSID1                                                            |
| DHCP Port Service | SSID2                                                            |
| Static Prefix     | SSID3                                                            |
|                   |                                                                  |

- 2. Select the LAN interface or SSID whose DHCP function you want to disable.
- 3. Click Submit.

The DHCP function is disabled on the specified interface or SSID.

The devices that are connected to the specified LAN interface or use the SSID will not be assigned the IP addresses.

# 6.3.5 Configuring IPv6 Static Prefix

This procedure introduces how to configure the IPv6 static prefix.

#### Context

The prefix is distributed by the RA or DHCPv6 server. Only the GUA prefix with the length between 48 and 64 is supported. The valid life time should be longer than the preferred life time.

#### Steps

1. On the navigation tree, click [Network→ LAN→ Static Prefix], see Figure 23.

#### Figure 23 Static Prefix

| Status            | Path:Network-LAN-Static Prefix                         |
|-------------------|--------------------------------------------------------|
| Quick Setup       |                                                        |
| Network           | Prefix /                                               |
| WAN               | Preferred Lifetimesec                                  |
| WLAN              | Valid Lifetimesec                                      |
| LAN               | Delegation 🗖 RA                                        |
| DHCP Server       | DHCPv6                                                 |
| DHCP Server(IPv6) | Add                                                    |
| DHCP Binding      | Preferred well-tribuing Delegation Marife Delete       |
| DHCP Port Service | Prefix Lifetime Valid Lifetime Delegation ModifyDelete |
| Static Prefix     | There is no data, please add one first.                |

Table 17 describers the parameters for IPv6 static prefix.

| Table 17 IPV0 Static Flenk Farameters | Table 17 | IPv6 Static | Prefix | Parameters |
|---------------------------------------|----------|-------------|--------|------------|
|---------------------------------------|----------|-------------|--------|------------|

| Parameter       | Description                                                                                                    |
|-----------------|----------------------------------------------------------------------------------------------------|
| Prefix          | IPv6 address prefix                                                                                                    |
| Prefer LifeTime | Preferred life time of the prefix<br>The device on the LAN side refreshes the IPv6 address in the<br>preferred life time.<br>Preferred life time should be no longer than Valid life time<br>Unit: second |
| Valid LifeTime  | Valid time of the prefix                                                                                                    |
| Delegation      | Prefix delegation mode:<br>RA<br>DHCPV6                                                                                                    |

2. Configure the parameters, and then click Add.

# 6.3.6 Configuring IPv6 Prefix Delegation

This procedure introduces how to configure the IPv6 prefix delegation mode for a specified WAN connection.

#### Prerequisite

Before configuring the prefix delegation, make sure that the prefix delegation is enabled for the specified IPv6 WAN connection.

#### Steps

 On the navigation tree, choose [Network→ LAN→Prefix Delegation]. The IPv6 prefix delegation configuration page is displayed, see Figure 24.

| Status            | Path:Network-LAN-Prefix Delegation |              |        |  |
|-------------------|------------------------------------|--------------|--------|--|
| Quick Setup       |                                    |              |        |  |
| Network           | WAN C                              | onnection    |        |  |
| WAN               | Delegation 🗖 RA                    |              |        |  |
| WLAN              |                                    | DHCPv6       |        |  |
| LAN               |                                    |              |        |  |
| DHCP Server       | WAN                                | Delegation   | Modify |  |
| DHCP Server(IPv6) |                                    | RA/DHCRy6    |        |  |
| DHCP Binding      | ADDL_10                            | loy brier vo | aler-  |  |
| DHCP Port Service |                                    |              |        |  |
| Static Prefix     |                                    |              |        |  |
|                   |                                    |              |        |  |

Figure 24 IPv6 Prefix Delegation

Table 18 describers the parameters for IPv6 prefix delegation.

Table 18 IPv6 Prefix Delegation Parameters

| Parameter      | Description                   |
|----------------|-------------------------------|
| WAN Connection | The configured WAN connection |
| Delegation     | Prefix delegation mode:       |
|                | D RA                          |
|                | DHCPV6                        |

- 2. In the WAN list, click Z and configure the prefix delegation mode.
- 3. After the configuration, click **Modify** to update.

# 6.3.7 Configuring IPv6 Port Service

This procedure introduces how to disable the IPv6 DHCP service for the specified interface or SSID when the global IPv6 DHCP function is enabled.

#### Prerequisite

Before configuring IPv6 port service, make sure that the global IPv6 DHCP service is enabled.

#### Steps

 On the navigation tree, click [Network→ LAN→ DHCP Port Service ( IPv6 )]. The IPv6 port service configuration page is displayed, see Figure 25.

#### Figure 25 IPv6 Port Service

| Status                      | Path:Network-LAN-DHCP Port Service(IPv6)                                      |  |  |
|-----------------------------|-------------------------------------------------------------------------------|--|--|
| Quick Setup                 |                                                                               |  |  |
| Network                     | The IPv6 address assign service will be stopped on the port which is checked. |  |  |
| WAN                         |                                                                               |  |  |
| WLAN                        | LAN1                                                                          |  |  |
| LAN                         | LAN2                                                                          |  |  |
| DHCP Server                 | LAN3                                                                          |  |  |
| DHCP Server(IPv6)           | LAN4                                                                          |  |  |
| DHCP Binding                | SSID1                                                                         |  |  |
| DHCP Port Service           | SSID2                                                                         |  |  |
| Static Prefix               | SSID3                                                                         |  |  |
| Prefix Delegation           | SSID4                                                                         |  |  |
| DHCP Port Service<br>(IPv6) |                                                                               |  |  |

- 2. Select the LAN interface or SSID whose DHCP function you want to disable.
- 3. Click Submit.

The IPv6 DHCP function is disabled on the specified interface or SSID.

The devices that are connected to the specified LAN interface or use the SSID will not be assigned the IPv6 addresses.

# 6.3.8 Configuring RA Service

This procedure introduces how to configure the RA service.

#### Steps

 On the navigation tree, click [Network→ LAN→ RA Service]. The RA service configuration page is displayed, see Figure 26.

#### Figure 26 RA Service

| Status                      | Path:Network-LAN-RA Service |     |            |
|-----------------------------|-----------------------------|-----|------------|
| Quick Setup                 |                             |     | _          |
| Network                     | Minimum Wait Time           | 198 | (3 ~ 1350) |
| WAN                         | Maximum Wait Time           | 600 | (4 ~ 1800) |
| WLAN                        | М                           |     |            |
| LAN                         | 0                           |     |            |
| DHCP Server                 |                             |     |            |
| DHCP Server(IPv6)           |                             |     |            |
| DHCP Binding                |                             |     |            |
| DHCP Port Service           |                             |     |            |
| Static Prefix               |                             |     |            |
| Prefix Delegation           |                             |     |            |
| DHCP Port Service<br>(IPv6) |                             |     |            |
| RA Service                  |                             |     |            |

Table 19 describes the parameters for the RA service.

Table 19 Parameters for the RA Service

| Parameter         | Description                                                                                                    |
|-------------------|----------------------------------------------------------------------------------------------------|
| Minimum Wait Time | Minimum delegation interval                                                                                            |
| Maximum Wait Time | Maximum delegation interval                                                                                            |
| М                 | Managed flag<br>Select this check box to enable the connected devices to obtain<br>the IPv6 address through DHCPV6.    |
| 0                 | Other configure flag<br>Select this check box to enable the connected devices to obtain<br>DNS address through DHCPV6. |

2. Configure the parameters, and then click **Submit**.

# 6.4 Routing (IPv4)

This section includes the following:

- Configuring IPv4 Default Gateway
- Configuring IPv4 Static Routing
- Configuring IPv4 Policy Routing
- Configuring IPv4 Routing Table

# 6.4.1 Configuring IPv4 Default Gateway

This procedure introduces how to configure one WAN connection as the IPv4 default gateway. All the user-side devices will access the Internet by using this WAN connection by default.

#### Steps

1. On the navigation tree, click [Network→Routing(IPv4)→Default Gateway]. The default gateway page is displayed, see Figure 27.

Figure 27 Default Gateway

| Status          | Path:Network-Routing(IPv4)-Default Gateway |  |  |  |
|-----------------|--------------------------------------------|--|--|--|
| Quick Setup     |                                            |  |  |  |
| Network         | WAN Connection ADSL-PPPoE                  |  |  |  |
| WAN             |                                            |  |  |  |
| WLAN            |                                            |  |  |  |
| LAN             |                                            |  |  |  |
| Routing(IPv4)   |                                            |  |  |  |
| Default Gateway |                                            |  |  |  |

- 2. Select one WAN connection from the WAN Connection drop-down list as the default gateway.
- 3. Click Submit.

# 6.4.2 Configuring IPv4 Static Routing

This procedure introduces how to configure the static routing for the specified WAN connection.

#### Prerequisite

Before configuring static routing, make sure that the WAN connection is created.

#### Context

The gateway needs to be configured for the Static mode interface or IPoA mode interface during static routing configuration.

The gateway does not need to be configured for the PPPoA mode interface or PPPoE mode interface during static routing configuration.

#### Steps

 On the navigation tree, click [Network→Routing(IPv4)→ Static Routing]. The static routing configuration page is displayed, see Figure 28.

#### Figure 28 Static Routing

| Status          | Path:Network-Routing(IPv4)-Static Routing                             |  |  |
|-----------------|-----------------------------------------------------------------------|--|--|
| Quick Setup     |                                                                       |  |  |
| Network         | WAN Connection                                                        |  |  |
| WAN             | Network Address                                                       |  |  |
| WLAN            | Subnet Mask                                                           |  |  |
| LAN             | Gateway                                                               |  |  |
| Routing(IPv4)   | Add                                                                   |  |  |
| Default Gateway | Network<br>Address Subnet Mask Gateway Connection Status ModifyDelete |  |  |
| Static Routing  | There is no data, please add one first.                               |  |  |

Table 20 lists the parameters for the static routing configuration.

Table 20 Parameters for Static Routing Configuration

| Parameter       | Description                                                           |  |
|-----------------|-----------------------------------------------------------------------|--|
| WAN Connection  | WAN connection for static routing                                     |  |
| Network Address | Destination network address                                           |  |
| Subnet Mask     | Subnet mask                                                           |  |
| Gateway         | Gateway of the network segment which the network interface belongs to |  |

- Select one WAN connection from the WAN Connection drop-down list, and then specify other parameters.
- 3. After the configuration, click Add.

# 6.4.3 Configuring IPv4 Policy Routing

This procedure introduces how to configure the policy routing for the specified WAN connection.

#### Prerequisite

Before configuring policy routing, make sure that the WAN connection settings are complete.

#### Context

Policy routing is a routing rule. When it is configured, the packets are forwarded based on the routing policy. The ZXHN H108N supports packet forwarding based on the DSCP, source or destination IP address, protocol, source port number, or source MAC address.

#### Steps

 On the navigation tree, click [Network→Routing(IPv4)→ Policy Routing]. The policy routing configuration page is displayed, see Figure 29.

#### Figure 29 Policy Routing

| Status          | ath:Network-Routing(IPv4)-Policy Routing               |  |  |  |
|-----------------|--------------------------------------------------------|--|--|--|
| Quick Setup     |                                                        |  |  |  |
| Network         | Destination Interface                                  |  |  |  |
| WAN             | DSCP                                                   |  |  |  |
| WLAN            | Source IP                                              |  |  |  |
| LAN             | Source Mask                                            |  |  |  |
| Routing(IPv4)   | Destination IP                                         |  |  |  |
| Default Gateway | Destination Mask                                       |  |  |  |
| Static Routing  | Protocol ANY                                           |  |  |  |
| Policy Routing  | Source Port                                            |  |  |  |
| Routing Table   | Destination Port                                       |  |  |  |
| Routing(IPv6)   |                                                        |  |  |  |
| Security        | Source MAC:::::                                        |  |  |  |
| Application     | Add                                                    |  |  |  |
| Administration  |                                                        |  |  |  |
| Help            | Destination Source IP Source Mask Source Port Protocol |  |  |  |
|                 | DSCP Destination Destination Destination Source Delete |  |  |  |
| 😗 Help          | There is no data, please add one first.                |  |  |  |

Table 21 lists the parameters for the policy routing configuration.

| Parameter             | Description                             |  |
|-----------------------|-----------------------------------------|--|
| Destination Interface | Determined by the carrier               |  |
| DSCP                  | DSCP value                              |  |
| Source IP             | Source IP address                       |  |
| Source Mask           | Source mask of the network segment      |  |
| Destination IP        | Destination IP address                  |  |
| Destination Mask      | Destination mask of the network segment |  |
| Protocol              | The protocol includes the following:    |  |
|                       | л <b>ТСР</b>                            |  |
|                       | u UDP                                   |  |
|                       | I ICMP                                  |  |
|                       | □ ANY                                   |  |
| Source Port           | Source port number                      |  |
| Destination Port      | Destination port number                 |  |
| Source MAC            | Source MAC address                      |  |

Table 21 Parameters for Policy Routing Configuration

- 2. Select an interface from the **Destination Interface** drop-down list, and specify the routing policy as required.
- 3. Click Add.

The policy routing rule is configured. The packets will be forwarded based on the policy routing.

# 6.4.4 Displaying IPv4 Routing Table

This procedure introduces how to display the routing table.

#### Prerequisite

The routing tables have been created.

#### Steps

1. On the navigation tree, click [**Network**→**Routing(IPv4**)→ **Routing Table**] to display the routing table, which displays the routing information, see Figure 30.

Figure 30 Routing Table

| Status          | Path:Network-Routing(IPv4)-Routing Table |               |         |           |
|-----------------|------------------------------------------|---------------|---------|-----------|
| Quick Setup     |                                          |               |         |           |
| Network         | Network Address                          | Subnet Mask   | Gateway | Interface |
| WAN             | 192.168.1.0                              | 255.255.255.0 |         | LAN       |
|                 |                                          |               |         |           |
| WLAN            |                                          |               |         |           |
| LAN             |                                          |               |         |           |
| Routing(IPv4)   |                                          |               |         |           |
| Default Gateway |                                          |               |         |           |
| Static Routing  |                                          |               |         |           |
| Policy Routing  |                                          |               |         |           |
| Routing Table   |                                          |               |         |           |
|                 |                                          |               |         |           |

# 6.5 Routing (IPv6)

This section includes the following:

- Configuring IPv6 Default Gateway
- Configuring IPv6 Static Routing
- Configuring IPv6 Policy Routing
- Displaying IPv6 Routing Table

# 6.5.1 Configuring IPv6 Default Gateway

This procedure introduces how to configure one WAN connection as the IPv6 default gateway. All the user-side devices will access the Internet by using this WAN connection by default.

#### Steps

1. On the navigation tree, click [Network→Routing(IPv6)→Default Gateway]. The default gateway page is displayed, see Figure 31.

Figure 31 Default Gateway

| Status          | Path:Network-Routing(IPv6)-Default Gateway |  |  |  |
|-----------------|--------------------------------------------|--|--|--|
| Quick Setup     |                                            |  |  |  |
| Network         | WAN Connection ADSL IPv6                   |  |  |  |
| WAN             |                                            |  |  |  |
| WLAN            |                                            |  |  |  |
| LAN             |                                            |  |  |  |
| Routing(IPv4)   |                                            |  |  |  |
| Routing(IPv6)   |                                            |  |  |  |
| Default Gateway |                                            |  |  |  |

- 2. Select one WAN connection from the WAN Connection drop-down list as the default gateway.
- 3. Click Submit.

## 6.5.2 Configuring IPv6 Static Routing

This procedure introduces how to configure IPv6 static routing.

#### Prerequisite

Before configuring static routing, make sure that the IPv6 WAN connection is created.

#### Steps

 On the navigation tree, click [Network→Routing(IPv6)→ Static Routing]. The IPv6 static routing configuration page is displayed, see Figure 32.

Figure 32 IPv6 Static Routing

| Status          | Path:Network-Routing(IPv6)-Static Routing |  |  |
|-----------------|-------------------------------------------|--|--|
| Quick Setup     |                                           |  |  |
| Network         | WAN Connection                            |  |  |
| WAN             | Prefix /                                  |  |  |
| WLAN            | Gateway                                   |  |  |
| LAN             | Add                                       |  |  |
| Routing(IPv4)   | WAN Prefix Gateway Status Modify Delete   |  |  |
| Routing(IPv6)   | There is no data, please add one first.   |  |  |
| Default Gateway |                                           |  |  |
| Static Routing  |                                           |  |  |

Table 22 describes the parameters for the static routing.

Table 22 Parameters for the IPv6 Static Routing

| Parameter      | Description                                                                                                    |
|----------------|----------------------------------------------------------------------------------------------------|
| WAN Connection | WAN connection for IPv6 static routing                                                                              |
| Prefix         | The prefix is consistent with the network segment of the IPv6 interface.                                            |
| Gateway        | The gateway is the next hop address when this routing interface transfers the packets of different network segment. |

2. Configure the parameters, and then click Add.

# 6.5.3 ConfiguringIPv6 Policy Routing

This procedure introduces how to configure the IPv6 policy routing for the specified WAN connection.

#### Prerequisite

Before configuring IPv6 policy routing, make sure that the IPv6 WAN connection settings are complete.

#### Context

Policy routing is a routing rule. When it is configured, the packets are forwarded based on the routing policy. The ZXHN H108N supports packet forwarding based on the DSCP, source or destination IP address, protocol, source port number, or source MAC address.

#### Steps

 On the navigation tree, click [Network→Routing(IPv6)→ Policy Routing]. The IPv6 policy routing configuration page is displayed, see Figure 33.

#### Figure 33 IPv6 Policy Routing

| Status          | Path:Network-Routing(IPv6)-Policy Routing                    |  |  |
|-----------------|--------------------------------------------------------------|--|--|
| Quick Setup     |                                                              |  |  |
| Network         | Destination Interface                                        |  |  |
| WAN             | Source IP                                                    |  |  |
| WLAN            | Destination IP                                               |  |  |
| LAN             | Protocol ANY                                                 |  |  |
| Routing(IPv4)   | Source Port                                                  |  |  |
| Routing(IPv6)   | Destination Port                                             |  |  |
| Default Gateway | Source MAC : : : : : : : : : :                               |  |  |
| Static Routing  | Add                                                          |  |  |
| Policy Routing  | Adu                                                          |  |  |
| Routing Table   |                                                              |  |  |
| Security        | Destination Interface Source IP Source Port Source MACDelete |  |  |
| Application     | Protocol Destination IP Destination Port                     |  |  |
|                 | There is no data, please add one first.                      |  |  |

Table 23 lists the parameters for IPv6 policy routing configuration.

| Parameter             | Description                          |  |
|-----------------------|--------------------------------------|--|
| Destination Interface | Determined by the carrier            |  |
| Source IP             | Source IPv6 IP address               |  |
| Destination IP        | Destination IPv6 IP address          |  |
| Protocol              | The protocol includes the following: |  |
|                       | п <b>ТСР</b>                         |  |
|                       | u UDP                                |  |
|                       | □ ANY                                |  |
| Source Port           | Source port number                   |  |
| Destination Port      | Destination port number              |  |
| Source MAC            | Source MAC address                   |  |

Table 23 Parameters for Policy Routing Configuration

- 2. Select an interface from the **Destination Interface** drop-down list, and specify the routing policy as required.
- 3. Click Add.

The IPv6 policy routing rule is configured. The packets will be forwarded based on the policy routing.

# 6.5.4 Displaying IPv6 Routing Table

This procedure introduces how to display the IPv6 routing table.

#### Prerequisite

The IPv6 routing tables have been created.

#### Steps

1. On the navigation tree, click [**Network**→ **Routing(IPv6)**→ **Routing Table**] to display the IPv6 routing table, which displays the IPv6 routing information, see Figure 34.

Figure 34 IPv6 Routing Table

| Status          | Path:Network-Routing(IPv6)-Routing Table |         |           |
|-----------------|------------------------------------------|---------|-----------|
| Quick Setup     |                                          |         |           |
| Network         | Prefix                                   | Gateway | Interface |
| WAN             | fe80::/64                                | ::      | LAN       |
| WLAN            |                                          |         |           |
| LAN             |                                          |         |           |
| Routing(IPv4)   |                                          |         |           |
| Routing(IPv6)   |                                          |         |           |
| Default Gateway |                                          |         |           |
| Static Routing  |                                          |         |           |
| Policy Routing  |                                          |         |           |
| Routing Table   |                                          |         |           |
|                 |                                          |         |           |

# 7.1 Configuring Firewall

This procedure introduces how to configure the firewall to prevent malicious attack from the external network and enhance device security.

#### Steps

 On the navigation tree, click [Security→ Firewall]. The firewall configuration page is displayed, see Figure 35.

| Eiguro | 25 | Eirowall |
|--------|----|----------|
| rigule | 30 | riiewaii |

| Status          | Path:Security-Firewall                                                                                          |  |  |
|-----------------|----------------------------------------------------------------------------------------------------|--|--|
| Quick Setup     |                                                                                                    |  |  |
| Network         | Enable Anti-Hacking Protection                                                                                  |  |  |
| Security        | Firewall Level(IPv4) High 💌                                                                                     |  |  |
| Firewall        | Instruction of firewall level(IPv4):                                                                            |  |  |
| IP Filter       | High: Allow legal WAN side access, but prohibit Ping from WAN side.                                             |  |  |
| MAC Filter      | Middle: Allow legal WAN side access and resist certain types of dangerous<br>data travelling over the Internet. |  |  |
| URL Filter      | Low: Allow legal WAN side access and Ping from WAN side.                                                        |  |  |
| Service Control |                                                                                                    |  |  |
| ALG             |                                                                                                    |  |  |

Table 24 lists the firewall parameters.

| Parameter                         | Description                                                                                                    |
|-----------------------------------|----------------------------------------------------------------------------------------------------|
| Enable Anti-Hacking<br>Protection | Select the check box to enable the firewall settings and prevent the device from being attacked by the Internet data stream. These attacks include ping flood, ping to death and syn flood. |
| Firewall Leve(IPv4)               | I High: It allows the legal WAN to access the device but forbids a device from the Internet to send ping packets to the WAN interface of the ZXHN H108N.                                    |
|                                   | I Middle: It allows the legal WAN to access the device and a device<br>from the Internet to send ping packets to the WAN interface of the<br>ZXHN H108N.                                    |
|                                   | Low: Allow legal WAN side access and Ping from WAN side.                                                                                                    |

Table 24 Firewall Parameters

2. Specify the firewall parameters, and then click Submit.

The firewall is configured. The ZXHN H108N device will automatically block the external access based on the firewall security configuration.

# 7.2 Configuring IP Filter

The ZXHN H108N device supports filtering the packets based on the IP range, port range, and protocol. This procedure introduces how to permit or deny the specified packets to go through the device.

#### Steps

 On the navigation tree, click [Security→ IP Filter]. The IP filter configuration page is displayed, see Figure 36. On this page, you can specify to discard or permit the data packages by configuring the IP address and protocol.

| Status          | Path:Security-IP Filter                                                                                                    |
|-----------------|----------------------------------------------------------------------------------------------------|
| Quick Setup     |                                                                                                    |
| Network         | Enable                                                                                                    |
| Security        | Protocol TCP 💌                                                                                                    |
| Firewall        | Name                                                                                                    |
| IP Filter       | Start Source IP Address                                                                                                    |
| MAC Filter      | End Source IP Address                                                                                                    |
| URL Filter      | Start Destination IP Address                                                                                                    |
| Service Control | End Destination IP Address                                                                                                    |
| ALG             | Start Source Port                                                                                                    |
| Application     | End Source Port                                                                                                    |
| Administration  | Start Destination Port                                                                                                    |
| Help            | End Destination Port                                                                                                    |
|                 | Ingress                                                                                                    |
| 🕐 Heli          | Egress V                                                                                                    |
|                 | Mode Discard                                                                                                    |
|                 | Add                                                                                                    |
|                 | Enable Name Start Source Start Start Start Start IP Address Port Address Port                                                              |
|                 | Protocol Mode End Source IP<br>Address Port Cource Address Port End End End Destination IP<br>Port Cource Port End Destination Egress Port |
|                 | ✓         a         10.10.10.1         800         10.10.11.20         600                                                                 |
|                 | TCP Permit 10.10.10.11 802 10.10.11.26 602 LAN                                                                                             |

Figure 36 IP Filter

Table 25 lists the IP filter parameters.

| Parameter                        | Description                                                                                                    |  |
|----------------------------------|----------------------------------------------------------------------------------------------------|--|
| Enable                           | Enable the IP filter function.                                                                                                    |  |
| Protocal                         | Select the protocol that needs to filter packets. By default, it is <b>TCP</b> .                                                                                                    |  |
| Name                             | Name of the IP filter rules                                                                                                    |  |
| Start/End Source IP Address      | Range of source IP address                                                                                                    |  |
| Start/End Destination IP Address | Range of destination IP address                                                                                                    |  |
| Start/End Source Port            | Range of source port                                                                                                    |  |
| Start/End Destination Port       | Range of destination port                                                                                                    |  |
| Ingress/Engress                  | <ul> <li>Data flow direction</li> <li>The ingress and egress cannot be the same</li> <li>If the ingress is LAN and egress is ADSL, the data flow is upstream.</li> <li>If the ingress is ADSL and egress is LAN, the data flow is downstream.</li> </ul> |  |
| Mode                             | The mode can be <b>Discard</b> or <b>Permit</b> .                                                                                                    |  |

2. After the configuration, click **Add**.

# 7.3 Configuring MAC Filter

This procedure introduces how to configure MAC filter settings to permit or deny the packets with the specific MAC addresses to access the Internet.

#### Context

MAC filter aims at the user-side LAN, that is, the upstream data flow.

#### Steps

 On the navigation tree, click [Security→ MAC Filter]. The MAC filter configuration page is displayed, see Figure 37. On this page, you can specify to discard or permit the data packages by configuring the MAC address, protocol, and the connection type.

#### Figure 37 MAC Filter

| Status          | Path:Security-MAC Filter                                                                                            |               |  |
|-----------------|----------------------------------------------------------------------------------------------------|---------------|--|
| Quick Setup     |                                                                                                    |               |  |
| Network         | If you choose the Permit mode, please add the MAC addre<br>your PC first, otherwise internet access is not allowed. | ess of        |  |
| Security        |                                                                                                    |               |  |
| Firewall        | Enable 🔽                                                                                                    |               |  |
| IP Filter       | Mode Discard                                                                                                    |               |  |
| MAC Filter      | Type Bridge                                                                                                    |               |  |
| URL Filter      | Protocol IP                                                                                                    |               |  |
| Service Control | Source MAC Address                                                                                                  |               |  |
| ALG             | Destination MAC Address : : : : : : : : : : : : :                                                                   |               |  |
| Application     | Add                                                                                                    |               |  |
| Administration  |                                                                                                    |               |  |
| Help            | Type Protocol Source MAC Address Destination MAC Address M                                                          | lodify Delete |  |
|                 | Bridge IP 11:11:11:11:a1 11:11:11:11:ba                                                                             | 2             |  |

Table 26 lists the MAC filter parameters.

Table 26 MAC Filter Parameters

| Parameter                                       | Description                                                                             |
|-------------------------------------------------|-----------------------------------------------------------------------------------------|
| Enable                                          | Enable the MAC filter function.                                                         |
| Mode                                            | The mode can be <b>Discard</b> or <b>Permit</b> .                                       |
| Туре                                            | The type can be Bridge, Route, or Bridge+Route.                                         |
| Protocol                                        | The protocol that the MAC filter rule will be applied to.                               |
| Source MAC Address/Destina-<br>tion MAC Address | MAC address that needs to be filtered.<br>Both options cannot be null at the same time. |

NOTE Note:

If you select **Permit** from the **Mode** drop-down list, please add the MAC address of your PC first, otherwise you cannot access the Web configuration page by using the PC that is connected to the ZXHN H108N device.

2. Configure the MAC filter parameters, and then click Add.

The MAC filter is configured.

The packets with the specified MAC address are denied or allowed to pass through.

# 7.4 Configuring URL Filter

This procedure introduces how to configure URL filter rules, so that users are permitted or denied to access the specific URL addresses.

#### Steps

 On the navigation tree, click [Security→ URL Filter]. The URL filter configuration page is displayed, see Figure 38. On this page, you can specify the URL rules to permit or deny the users to access the specified URL addresses.

| Status      | Path:Security-URL Filter |
|-------------|--------------------------|
| Quick Setup |                          |
| Network     | Enable 🗹                 |
| Security    | Mode Discard 💌           |
| Firewall    | URL Address              |
| IP Filter   | Add                      |
| MAC Filter  |                          |
| URL Filter  | URL Address Delete       |
|             | 10.10.11.11              |

Figure 38 URL Filter

Table 27 lists the parameters for URL filter configuration.

| Parameter   | Description                                                          |
|-------------|----------------------------------------------------------------------|
| Enable      | Enable the URL filter function                                       |
| Mode        | There are two modes: Discard and Permit.                             |
|             | Discard: Deny the users to access the specified URL ad-<br>dresses.  |
|             | Permit: Permit the users to access the specified URL ad-<br>dresses. |
| URL Address | The URL address that is allowed to be accessed or denied             |

Table 27 URL Filter Parameter

2. Specify the URL and other parameters, and then click Add.

The URL filter is configured.

Users are permitted or denied to access the specified URL addresses.

# 7.5 Configuring Service Control

This procedure introduces how to permit or discard the specified inbound access services by configuring the source IP address range and service type.

#### Context

By default, you cannot access the device through the WAN interface by FTP or web site.

#### Steps

On the navigation tree, click [Security→ Service Control]. The service control configuration
page is displayed, see Figure 39. On this page, you can permit or discard the specified inbound
access services by configuring the source IP address range and service types

| Statuc          | Path:Security-Service Control                                  |
|-----------------|----------------------------------------------------------------|
|                 | Tathisedicy service control                                    |
| Quick Setup     |                                                                |
| Network         | Enable                                                         |
| Security        | Ingress 🔹                                                      |
| Firewall        | Start Source IP Address                                        |
| IP Filter       | End Source IP Address                                          |
| MAC Filter      | Mode Discard 💌                                                 |
| URL Filter      | Service List  HTTP Click here to modify Remote Access Port of  |
| Service Control | local services   FTP                                           |
| ALG             |                                                                |
| Application     | Add                                                            |
| Administration  | Enable Ingress Start Source End Source Mode List Modify Delete |
|                 | ✓ LAN 10.10.1 10.10.1 Discard FTP                              |

Figure 39 Service Control

Table 28 lists the service control parameters.

Table 28 Service Control Parameters

| Parameter                                        | Description                                                                                                    |
|--------------------------------------------------|----------------------------------------------------------------------------------------------------|
| Enable                                           | Select the <b>Enable</b> check box to enable the service control settings.                                                                                                    |
| Ingress                                          | Specify the data stream inbound direction, and this parameter<br>must be specified.<br>If the Ingress is <b>LAN</b> , the data flow is upstream.<br>If the Ingress is a WAN or 3G_PPPoE connection, the data<br>flow is downstream. |
| Start Source IP Address/End<br>Source IP Address | The IP address segment that needs to be filtered<br>When the IP segment is null, it refers to all the IP addresses.                                                                                                    |
| Mode                                             | The mode includes the following: Discard Permit                                                                                                    |
| Service List                                     | Specify the service that is permitted or denied to access.                                                                                                    |

- 2. Configure the service control parameters, and then click Add.
- 3. (Optional) Modify the remote access port of the specified service.

i. Click **Click here to modify Remote Access Port of local services** to open the remote access port modification page, see Figure 40.

Figure 40 Modify Remote Access port

| Status          | Path:Securi | ty-Service Control                                                |                 |                             |           |
|-----------------|-------------|-------------------------------------------------------------------|-----------------|-----------------------------|-----------|
| Quick Setup     |             |                                                                   |                 |                             |           |
| Network         |             | Remote access ports can not b<br>value, port 0 indicates to use o | e set<br>lefaul | equal to the def<br>t port. | ault port |
| Security        |             | Service                                                           |                 |                             |           |
| Firewall        |             | Port                                                              |                 | (0 ~                        | 65535)    |
| IP Filter       |             |                                                                   |                 |                             |           |
| MAC Filter      |             | Service                                                           |                 | Port                        | Modify    |
| URL Filter      |             | HTTP                                                              |                 | 0                           | 2         |
| Service Control |             | FTP                                                               |                 | 0                           | 2         |

- ii. Click Zof the service type and modify the port in the **Port** text box.
- iii. Click Modify.

The service control settings are configured.

The users with the specified IP addresses are permitted or denied to access the services that the ZXHN H108N device provides.

# 7.6 Configuring ALG

The ZXHN H108N device supports the ALG function, which allows the system to convert the private addresses to the public addresses in the packets for the security purpose.

This procedure introduces how to configure the ALG settings.

#### Context

The ALG functions allows the system to convert the private addresses to the public addresses in the packets for the security purpose.

#### Steps

 On the navigation tree, click [Security→ ALG]. The ALG configuration page is displayed, see Figure 41.

Figure 41 ALG

| Status          | Path:Security-ALG |
|-----------------|-------------------|
| Quick Setup     |                   |
| Network         | Enable ALG        |
|                 | FTP ALG           |
| Security        | ✓ TFTP ALG        |
| Firewall        | SIP ALG           |
| IP Filter       | ☑ L2TP ALG        |
| MAC Filter      | H323 ALG          |
| URL Filter      | RTSP ALG          |
|                 | PPTP ALG          |
| Service Control |                   |
| ALG             | IPSEC ALG         |

2. Select the ALG services by selecting the corresponding options, and then click Submit.

# 8 Application

# 8.1 Configuring DDNS

ZXHN H108N supports the DDNS function. This procedure introduces how to configure DDNS to enable the host that has a dynamic IP address to provide the domain name service.

#### Prerequisite

Before configuring DDNS, make sure that:

- The inbound connection is enabled.
- The domain name has been registered.

#### Context

DNS is the way in which a URL or domain is converted to an IP address. In many home networking environments, the DSL IP address is provided by DHCP and therefore changes from time to time. Dynamic DNS (DDNS) allows you to have a website such as www.my-site.com in which the IP address is dynamically assigned.

After DDNS is applied, the device that has the dynamic IP address can also provide the domain name service. For example, when the device obtains an IP address through xDSL dial-up or DHCP server dynamic allocation, the device provides the domain name service. If the device IP address changes, it does not affect the subscriber's access to the host by using the domain name.

#### Steps

 On the navigation tree, click [Application → DDNS]. The DDNS configuration page is displayed, see Figure 42.

| Status      | Path:Application-DDNS        |
|-------------|------------------------------|
| Quick Setup |                              |
| Network     | Enable                       |
| Security    | Service Type dyndns 💌        |
| Application | Server http://www.dyndns.com |
| DDNS        | Username                     |
| DMZ Host    | Password •••••               |
| UPnP        | WAN Connection               |
|             | Hostname                     |

Figure 42 DDNS

Table 29 lists the DDNS parameters.

Table 29 DDNS Parameters

| Parameter      | Description                                                                                                    |
|----------------|----------------------------------------------------------------------------------------------------|
| Enable         | Select to enable the DDNS function.                                                                                    |
| Service Type   | DDNS service types                                                                                                    |
| Server         | Server address<br>If the GNUDIP HTTP is used, the server address is a URL.<br>By default, it is http://www.dyndns.com. |
| Username       | DDNS server user name                                                                                                  |
| Password       | DDNS server password                                                                                                   |
| WAN Connection | WAN connection type                                                                                                    |
| Hostname       | Host name corresponding to the user<br>It takes effect only when the GNUDIP protocol is used.                          |

2. Configure the DDNS parameters, and then click Submit.

# 8.2 Configuring DMZ Host

This procedure introduces how to configure the DMZ host for the specified WAN connection, so that the computers at the LAN side can provide services to the devices at the Internet side.

#### Context

By default, all the ports are opened.

#### Steps

 On the navigation tree, click [Application → DMZ Host]. The DMZ host configuration page is displayed, see Figure 43.

Figure 43 DMZ Host

| Status      | Path:Application-DMZ Host |
|-------------|---------------------------|
| Quick Setup |                           |
| Network     | Enable                    |
| Security    | WAN Connection            |
| Application | Enable MAC Mapping        |
| DDNS        | DMZ Host IP Address       |
| DMZ Host    |                           |

Table 30 lists the DMZ host parameters.

Table 30 DMZ Host Parameters

| Parameter            | Description                                                                                                    |
|----------------------|----------------------------------------------------------------------------------------------------|
| Enable               | Enable the DMZ host function.                                                                                      |
| WAN Connection       | The WAN connection that the computer at the LAN side uses to provide services to the devices at the Internet side. |
| Enable MAC Mapping   | Enable the MAC mapping function.<br>Enabled the MAC Mapping to configure <b>DMZ Host MAC Address</b> .             |
| DMZ Host IP Address  | IP address of the LAN-side host.                                                                                   |
| DMZ Host MAC Address | MAC address of the LAN-side host.<br>When enabled <b>Enable MAC Mapping</b> to configure this parameter.           |

NOTE Note:

If the DMZ function is enabled, all the ports of the DMZ host machine are opened to the outside world, and DMZ host machine will provide services to the outside world through DNAT.

2. Configure the DMZ host parameters, and then click Submit.

# 8.3 Configuring UPnP

This procedure introduces how to configure UPnP function, which allows the device to dynamically join a network to obtain an IP address, announce its functions, and know the functions of other devices.

The UPnP function supports zero configuration, invisible networking, and auto discovery of the device type.

#### Steps

Figure 44 UPnP

1. On the navigation tree, click [**Application**→ **UPnP**]. The UPnP configuration page is displayed, see Figure 44.

| Status      | Path:Application-UPnP                   |
|-------------|-----------------------------------------|
| Quick Setup |                                         |
| Network     | Enable                                  |
| Security    | WAN Connection                          |
| Application | Advertisement Period (in 30<br>minutes) |
| DDNS        | Advertisement Time To Live 4            |
| DMZ Host    |                                         |
| UPnP        |                                         |

Table 31 lists the UPnP parameters.

Table 31 UPnP Parameters

| Parameter                            | Description                                                                                                    |
|--------------------------------------|----------------------------------------------------------------------------------------------------|
| Enable                               | Select this option to enable the UPnP function.                                                                                                    |
| WAN Connection                       | WAN connection                                                                                                    |
| Advertisement Period (in minutes)    | Time period that the UPnP device sends an announcement<br>packet<br>If the UPnP device does not send any announcement packets<br>during this period, it indicates that the device is invalid.<br>By default, the period is 30 minutes. |
| Advertisement Time To Live (in hops) | The TTL (Time to live) for the advertisement. The advertisement will be abandoned after it has been transferred for the specified times by the routers. The default value is 4.                                                        |

2. Configure the UPnP parameters, and then cick Submit.

# 8.4 Displaying UPnP Port Mapping

This procedure introduces how to display the UPnP port mapping information, including the protocol, port, and IP address.

#### Steps

1. On the navigation tree, click [Application → UPnP Port Mapping]. The UPnP port mapping page is displayed, see Figure 45.

| Status      | Path:Application-UPnP Port Mapping |          |           |           |               |        |
|-------------|------------------------------------|----------|-----------|-----------|---------------|--------|
| Quick Setup |                                    | Table    |           |           |               |        |
| Network     | Active                             | Protocol | Int. Port | Ext. Port | IP Address    | Delete |
| Security    | -                                  | TCP      | 20000     | 20000     | 192.168.1.244 | Ū      |
| Application |                                    |          |           | 10        | 0 0           |        |
| DDNS        |                                    |          |           |           |               |        |
| DMZ Host    |                                    |          |           |           |               |        |
|             |                                    |          |           |           |               |        |
| UPnP        |                                    |          |           |           |               |        |

Figure 45 UPnP Port Mapping

Protocol, Int.Port, Ext.Port and IP Address are configured by external tool.

2. (Optional) Click Refresh to display the latest information.

# 8.5 Configuring Port Forwarding

This procedure introduces how to configure port forwarding so that a computer from the external network can access the LAN-side server through the CPE WAN connection.

#### Context

If you have local servers for different services and you want to make them publicly accessible, you need to specify the port forwarding policy. With NAT applied, it translates the internal IP addresses of these servers to a single IP address that is unique on the Internet.

To the Internet users, all virtual servers on your LAN have the same IP Address. This IP Address is allocated by your ISP. This address should be static, rather than dynamic, to make it easier for Internet users to connect to your Servers. However, you can use Dynamic DNS feature to allow users to connect to your virtual servers by using a URL, instead of an IP address.

#### Steps

1. On the navigation tree, click [**Application**→ **Port Forwarding**]. The port forwarding configuration page is displayed, see Figure 46.

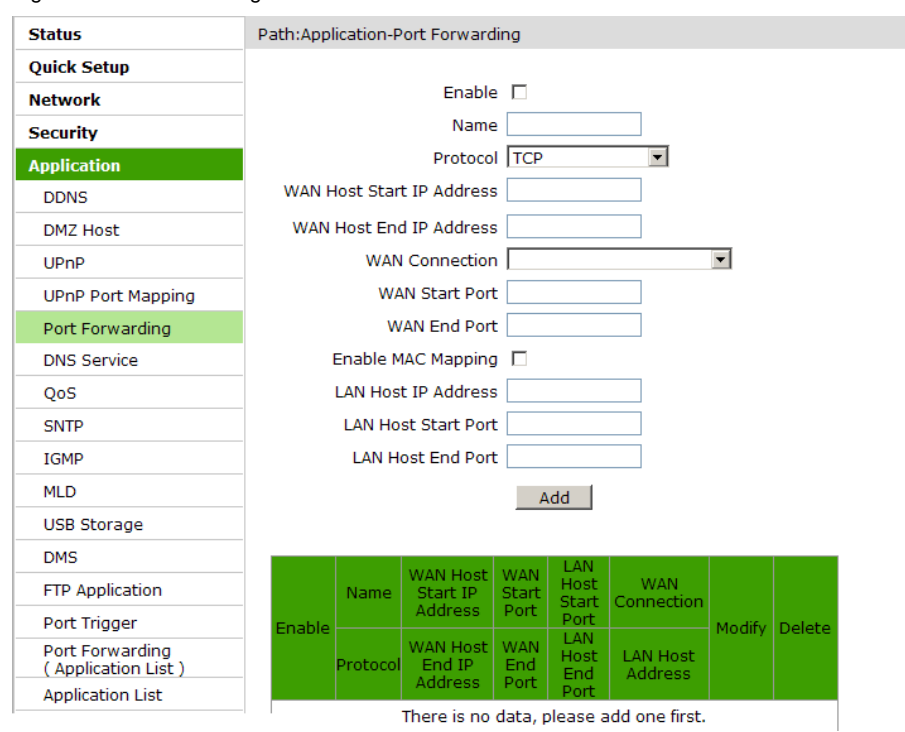

Figure 46 Port Forwarding

Table 32 lists the port forwarding parameters.

Table 32 Port Forwarding Parameters

| Parameter                     | Description                                                                                       |
|-------------------------------|---------------------------------------------------------------------------------------------------|
| Enable                        | Enable port forwarding function.                                                                  |
| Name                          | Name of the port forwarding rules                                                                 |
| Protocal                      | Protocol name, including TCP, UDP, as well as TCP AND UDP protocols. The default protocol is TCP. |
| WAN Host Start/End IP Address | Start/End IP address of the WAN-side computer                                                     |
| WAN Connection                | WAN connection that is used to access the virtual host                                            |
| WAN Start/End Port            | Start/End port number of the WAN-side computer                                                    |
| Enable MAC Mapping            | Enable MAC Mapping.                                                                               |
| LAN Host IP Address           | IP address of the LAN-side host                                                                   |
| LAN Host MAC Address          | MAC address of the LAN-side host                                                                  |
| LAN Host Start/End Port       | Start/End port number of the LAN-side host                                                        |

2. Click Submit.

# 8.6 DNS Service

This section includes the following:

- Configuring Domain Name
- Configuring Hosts
- Configuring DNS

## 8.6.1 Configuring Domain Name

This procedure introduces how to configure the domain name to add the device to the corresponding network domain.

#### Steps

1. On the navigation tree, click [Application→ DNS Service→ Domain Name]. The domain name configuration page is displayed, see Figure 47.

Figure 47 Domain Name

| Status            | Path:Application-DNS Service-Domain Name |
|-------------------|------------------------------------------|
| Quick Setup       |                                          |
| Network           | Domain Name zte.com.cn                   |
| Security          |                                          |
| Application       |                                          |
| DDNS              |                                          |
| DMZ Host          |                                          |
| UPnP              |                                          |
| UPnP Port Mapping |                                          |
| Port Forwarding   |                                          |
| DNS Service       |                                          |
| Domain Name       |                                          |

- 2. Type the domain name in the Domain Name text box.
- 3. Click Submit.

# **8.6.2 Configuring Hosts**

This procedure introduces how to configure the mapping relationship between the user-side host name and IP address.

#### Steps

 On the navigation tree, click [Application → DNS Service → Hosts]. The host configuration page is displayed, see Figure 48.

| Figure | 48 | Hosts |
|--------|----|-------|
|--------|----|-------|

| Status            | Path:Ap | plication-DNS Service-Host                         | ts                       |                        |
|-------------------|---------|----------------------------------------------------|--------------------------|------------------------|
| Quick Setup       |         |                                                    |                          |                        |
| Network           |         | Host Name                                          |                          |                        |
| Security          |         | IP Address                                         |                          |                        |
| Application       |         |                                                    | Add                      |                        |
| DDNS              |         |                                                    |                          |                        |
| DMZ Host          |         | The items with disabled b<br>couldn't be operated. | uttons are allocated fro | m a DHCP server, which |
| UPnP              |         | Host Name                                          | IP Address               | Modify Delete          |
| UPnP Port Mapping |         | ZTE-20110907GIY                                    | 192.168.1.2              | 2                      |
| Port Forwarding   |         |                                                    |                          |                        |
| DNS Service       |         |                                                    |                          |                        |
| Domain Name       |         |                                                    |                          |                        |
| Hosts             |         |                                                    |                          |                        |

2. Type the host name in the Host Name text box and the IP address in the IP Address text box.

3. Click Add.

## 8.6.3 Configuring DNS

This procedure introduces how to configure the DNS server IP address.

#### Steps

 On the navigation tree, click [Application → DNS Service → DNS]. The DNS configuration page is displayed, see Figure 49.

Figure 49 DNS

| Status            | Path:Application-DNS Service-DNS |
|-------------------|----------------------------------|
| Quick Setup       |                                  |
| Network           | IPv4 DNSServer1                  |
| Security          | IPv4 DNSServer2                  |
| Application       | IPv6 DNSServer1                  |
| DDNS              | IPv6 DNSServer2                  |
| DMZ Host          |                                  |
| UPnP              |                                  |
| UPnP Port Mapping |                                  |
| Port Forwarding   |                                  |
| DNS Service       |                                  |
| Domain Name       |                                  |
| Hosts             |                                  |
| DNS               |                                  |

- 2. Type the IP address of the DNS server assigned by the ISP.
- 3. Click Submit.

# 8.7 QoS

This section includes the following:

- Configuring Basic QoS Parameters
- Configuring QoS Classification
- Conducting Queue Management
- Configuring Committed Access Rate

# 8.7.1 Configuring Basic QoS Parameters

This procedure introduces how to configure the basic QoS parameters.

#### Steps

1. On the navigation tree, click [**Application**→ **QoS**→ **Basic**]. The basic QoS parameter configuration page is displayed, see Figure 50.

Figure 50 Basic QoS Parameters

| Status            | Path:Application-QoS-Basic   |  |
|-------------------|------------------------------|--|
| Quick Setup       |                              |  |
| Network           | Enable QoS                   |  |
| Security          |                              |  |
| Application       | Enable Committed Access Rate |  |
| DDNS              | Enable Queue Management      |  |
| DMZ Host          |                              |  |
| UPnP              | Enable DSCP Re-marking       |  |
| UPnP Port Mapping | Enable 802.1p Re-marking     |  |
| Port Forwarding   |                              |  |
| DNS Service       |                              |  |
| QoS               |                              |  |
| Basic             |                              |  |

- 2. Select Enable QoS to enable the QoS function, and then specify other parameters.
- 3. Click Submit.

# 8.7.2 Configuring QoS Classification

This procedure introduces how to configure the QoS classification rules, including layer-2 protocol, IP address range, and MAC address range.

#### Prerequisite

Before configuring QoS classification, make sure that the basic QoS configuration is completed.

#### Context

QoS is a network security mechanism that handles network transmission delay and congestion.

#### Steps

 On the navigation tree, click [Application → QoS → Classification]. The QoS classification configuration page is displayed, see Figure 51.

#### Figure 51 QoS Classification

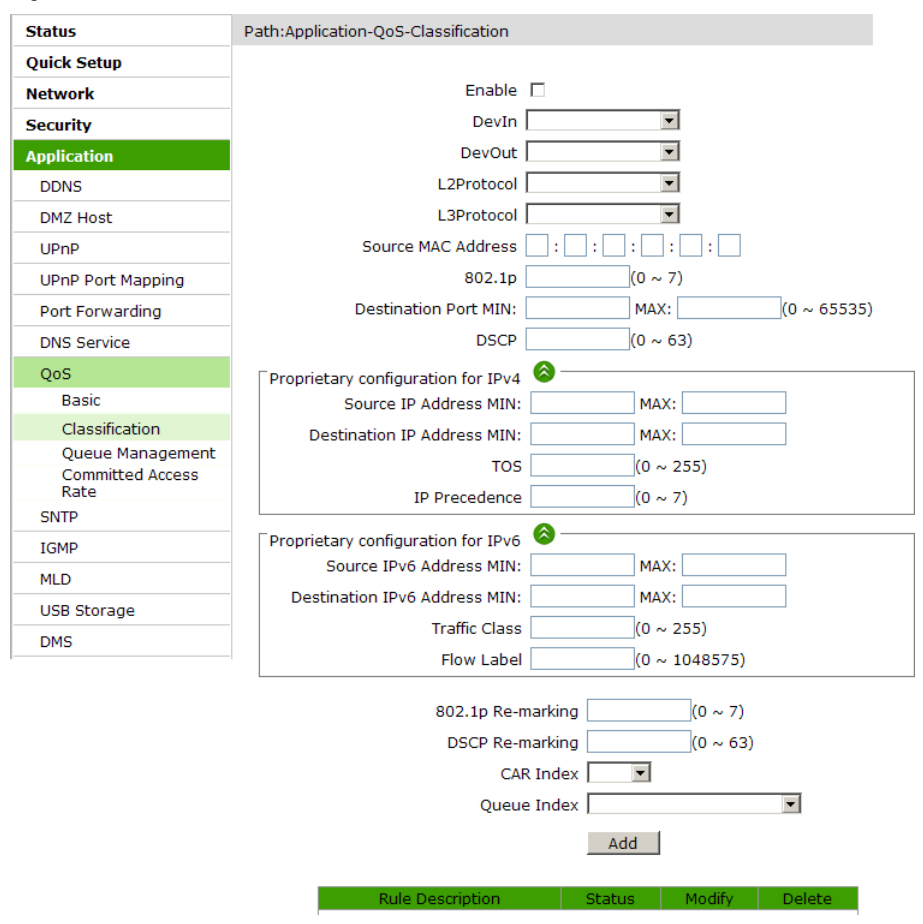

Table 33 lists the QoS classification parameters.

Table 33 QoS Classification Parameters

| Parameter          | Description                                               |
|--------------------|-----------------------------------------------------------|
| Enable             | Enable the QoS classification                             |
| DevIn              | Data flow ingress                                         |
| DevOut             | Data flow egress                                          |
| L2Protocol         | The layer 2 protocol includes IPv4, IPv6, ARP, and PPPoE. |
| L3Protocol         | The layer 3 protocol includes TCP, UDP, and ICMP.         |
| Source MAC Address | Source host MAC address                                   |

| Parameter                           | Description                           |
|-------------------------------------|---------------------------------------|
| 802.1p                              | Range: 0~7                            |
| Destination Port MIN/MAX            | Destination port range                |
| DSCP                                | Range: 0~63                           |
| Source IP address MIN/MAX           | Source IP address range               |
| Destination IP address<br>MIN/MAX   | Destination IP address range          |
| TOS                                 | Range: 0~255                          |
| IP Precedence                       | Range: 0~7                            |
| Source IPv6 Address MIN/MAX         | Source IPv6 address range             |
| Destination IPv6 Address<br>MIN/MAX | Destination IPv6 address range        |
| Traffic Class                       | Range: 0~255                          |
| Flow Label                          | Range: 0~1048575                      |
| 802.1p Re-marking                   | 802.1P identifier value<br>Range: 0~7 |
| DSCP Re-marking                     | DSCP identifier<br>Range: 0~63        |
| CAR Index                           | CAR index                             |
| Queue Index                         | QoS rule number<br>Range: 1~8         |

2. Configure the QoS classification parameters, and then click Add.

### 8.7.3 Conducting Queue Mangement

This procedure introduces how to configure the QoS queue management parameters, including the priority, algorithm, and weight.

#### Prerequisite

Before managing queue index, make sure that:

- The basic QoS configuration is completed.
- The queue management function is enabled.

#### Steps

1. On the navigation tree, click [Application→ QoS→ Queue Management]. The queue management page is displayed, see Figure 52.

#### Figure 52 Queue Management

| Status            | Path:Ap                                                                                                    | plicatio | n-QoS-Q | ueue Mar  | nagement            |            |             |            |
|-------------------|----------------------------------------------------------------------------------------------------|----------|---------|-----------|---------------------|------------|-------------|------------|
| Quick Setup       |                                                                                                    |          |         |           |                     |            |             |            |
| Network           | <ul> <li>1.Each device can be configured up to 8 queues.</li> <li>2.when the queue rules of device are empty, scheduling rule removed.</li> <li>3.The queue with the greatest priority value will be used as queue in device configuration queue rules.</li> <li>4.Algorithm doesn't work until the sum of queues' weight configuration queues.</li> </ul> |          |         |           |                     |            | ı rules wil |            |
| Security          |                                                                                                    |          |         |           |                     |            | d as the c  |            |
| Application       |                                                                                                    |          |         |           |                     |            | at comes t  |            |
| DDNS              |                                                                                                    |          | 100%.   | in doesi  | re work und the sum | i oi queue | s weigi     | ic comes ( |
| DMZ Host          |                                                                                                    |          |         |           |                     |            |             | -          |
| UPnP              |                                                                                                    |          |         |           |                     |            |             | -          |
| UPnP Port Mapping |                                                                                                    |          |         |           |                     |            | (1 9)       |            |
| Port Forwarding   |                                                                                                    |          |         |           |                     |            | _(1 ~ 0)    | _          |
| DNS Service       |                                                                                                    |          |         |           | Woight 0            |            |             |            |
| QoS               |                                                                                                    |          |         |           | weight 🖸            | 1          | - Vo        |            |
| Basic             |                                                                                                    | Tradicus | Frable  | Duinuitur | Add                 |            | Mardific    | Delete     |
| Classification    |                                                                                                    | Index    | Enable  | Priority  | Queue Algorithm     | weight     |             | Delete     |
| Queue Management  |                                                                                                    | 1        | *       | 1         | 5P                  | 0          |             |            |
| Committed Access  |                                                                                                    | 2        | ×       | 2         | SP                  | 0          | 2           |            |
| SNTP              |                                                                                                    | 3        | ×       | 3         | SP                  | 0          | 2           | Ū.         |
| IGMP              |                                                                                                    | 4        | ×       | 4         | SP                  | 0          | 2           | Ū          |
| MLD               |                                                                                                    | 5        | ×       | 5         | SP                  | 0          | 2           | Ū          |
| LISB Storage      |                                                                                                    | 6        | ×       | 6         | SP                  | 0          | 2           | Ū.         |
| 055 Storage       |                                                                                                    | 7        | ×       | 7         | SP                  | 0          | 2           | Ū          |
|                   |                                                                                                    | 8        | 1       | 8         | SP                  | 0          | 2           | <b>m</b>   |

Click here to watch the statistical information of QoS queues.

Table 34 lists the QoS Management parameters.

| Parameter | Description                           |
|-----------|---------------------------------------|
| Interface | This option includes WAN or LAN.      |
| Enable    | Enable the queue management function. |
| Priority  | Queue priority.<br>Range: 1 ~ 8       |
| Algorithm | Queue algorithm.                      |
|           | □ SP                                  |
|           | DWRR                                  |
| Weight    | The weight for the DWRR algorithm.    |

- 2. Click do of one index, and select the **Enable** check box.
- 3. Specify the parameters, and then click **Modify** to enable the specified queue index.
## 8.7.4 Configuring Committed Access Rate

This procedure introduces how to configure the committed access rate for the specified LAN interface or SSID.

### Prerequisite

Before configuring committed access rate, make sure that:

- The basic QoS configuration is completed.
- The global committed access rate function is enabled.

### Steps

1. On the navigation tree, click [**Application**→ **QoS**→ **Committed Access Rate**]. The committed access rate configuration page is displayed, see Figure 53.

Figure 53 Committed Access Rate

| Status                   | Path:Ap | plication-QoS-Committed Access | Rate     |               |
|--------------------------|---------|--------------------------------|----------|---------------|
| Quick Setup              |         |                                |          |               |
| Network                  |         | DevIn LA                       | N1 💌     |               |
| Security                 |         | Enable 🗖                       |          |               |
| Application              |         | Rate                           | bps      |               |
| DDNS                     |         |                                | Add      |               |
| DMZ Host                 |         |                                |          |               |
| UPnP                     |         | Rule Number                    | Status   | Modify Delete |
| UPnP Port Mapping        |         | 1                              | Disabled | 2             |
| Port Forwarding          |         |                                |          |               |
| DNS Service              |         |                                |          |               |
| QoS                      |         |                                |          |               |
| Basic                    |         |                                |          |               |
| Classification           |         |                                |          |               |
| Queue Management         |         |                                |          |               |
| Committed Access<br>Rate |         |                                |          |               |

- 2. Select the WAN interface, LAN interface or SSID from the **Devin** drop-down list, enable the committed access rate function, and then configure the rate.
- 3. Click Add.

The committed access rate for the specified LAN interface or SSID is configured.

# 8.8 Configuring SNTP

This procedure introduces how to configure SNTP to synchronize the device time with the server time.

 On the navigation tree, click [Application→ SNTP]. The SNTP configuration page is displayed, see Figure 54.

#### Status Path:Application-SNTP Ouick Setup Current Date and Time 1970-01-01T00:35:39 Network Time Zone (GMT) Casablanca, Monrovia -Security WAN Connection -Application DDNS Primary NTP Server Address DMZ Host Secondary NTP Server Address UPnP Poll Interval 86400 sec UPnP Port Mapping Enable Davlight Saving Time DSCP Port Forwarding (0 ~ 63) DNS Service OoS SNTP

Figure 54 SNTP

Table 35 lists the SNTP parameters.

| Table 35 SNTP | Parameters |
|---------------|------------|
|---------------|------------|

| Parameter                       | Description                                       |
|---------------------------------|---------------------------------------------------|
| Time Zone                       | Time zone                                         |
| WAN Connection                  | Select the WAN connection                         |
| Primary NTP Server Address      | IP address/realm name of the primary NTP server   |
| Secondary NTP Server<br>Address | IP address/realm name of the secondary NTP server |
| Poll Interval                   | Interval of time synchronization<br>Unit: second  |
| Enable Daylight Saving Time     | Enable the Daylight Saving Time.                  |
| DSCP                            | Range: 0~63                                       |

2. Configure the SNTP parameters, and then click Submit.

## 8.9 IGMP

This section includes the following:

Configuring WAN connection

### Configuring IGMP Basic Parameters

## 8.9.1 Configuring WAN Connection

This procedure introduces how to configure the WAN connection for IGMP function.

### Prerequisite

Before configuring WAN connection, make sure that the WAN connection configuration is complete.

### Steps

 On the navigation tree, click [Application→ IGMP→ WAN Connection]. The WAN connection configuration page is displayed, see Figure 55.

#### Figure 55 IGMP WAN Connection

| Status            | Path:Application-IGMP-WAN Connection |          |
|-------------------|--------------------------------------|----------|
| Quick Setup       |                                      |          |
| Network           | WAN Connection                       | •        |
| Security          | Add                                  |          |
| Application       |                                      |          |
| DDNS              | WAN Connection                       | Delete   |
| DMZ Host          | There is no data, please add on      | e first. |
| UPnP              |                                      |          |
| UPnP Port Mapping |                                      |          |
| Port Forwarding   |                                      |          |
| DNS Service       |                                      |          |
| QoS               |                                      |          |
| SNTP              |                                      |          |
| IGMP              |                                      |          |
| WAN Connection    |                                      |          |

- 2. Select a WAN connection from the WAN Connection drop-down list.
- 3. Click Add.

## 8.9.2 Configuring IGMP Basic Parameters

This procedure introduces how to enable the basic IGMP function.

### Steps

On the navigation tree, click [Application → IGMP → Basic Configuration]. The IGMP basic configuration page is displayed, see Figure 56.

Figure 56 IGMP Basic Configuration

| Status                     | Path:Application-IGMP-Basic Configuration |
|----------------------------|-------------------------------------------|
| Quick Setup                |                                           |
| Network                    | Enable IGMP Proxy                         |
| Security                   | Enable IGMP Snooping R                    |
| Application                | Enable IGMP Snooping Enhancement R        |
| DDNS                       |                                           |
| DMZ Host                   |                                           |
| UPnP                       |                                           |
| UPnP Port Mapping          |                                           |
| Port Forwarding            |                                           |
| DNS Service                |                                           |
| QoS                        |                                           |
| SNTP                       |                                           |
| IGMP                       |                                           |
| WAN Connection             |                                           |
| <b>Basic Configuration</b> |                                           |

2. Enable the IGMP functions, and then click **Submit**.

# 8.10 MLD

This section includes the following:

- Configuring MLD Snooping
- Configuring MLD Proxy

### 8.10.1 Configuring MLD Snooping

This procedure introduces how to enable the MLD snooping function.

### Prerequisite

Before configuring MLD snooping, make sure that:

- IPv6 service is available.
- IPv6 WAN connection is created.

### Steps

 On the navigation tree, click [Application→ MLD→ MLD Snooping]. The MLD snooping configuration page is displayed, see Figure 57.

Figure 57 MLD Snooping

| Status            | Path:Application-MLD-MLD Snooping |          |
|-------------------|-----------------------------------|----------|
| Quick Setup       |                                   |          |
| Network           | Enable MLD Spooping               | <b>V</b> |
| Security          | Enable MLD Snooping Enhancement   | ~        |
| Application       | . 2                               |          |
| DDNS              |                                   |          |
| DMZ Host          |                                   |          |
| UPnP              |                                   |          |
| UPnP Port Mapping |                                   |          |
| Port Forwarding   |                                   |          |
| DNS Service       |                                   |          |
| QoS               |                                   |          |
| SNTP              |                                   |          |
| IGMP              |                                   |          |
| MLD               |                                   |          |
| MLD Snooping      |                                   |          |

2. Enable the MLD snooping functions, and then click **Submit**.

## 8.10.2 Configuring MLD Proxy

This procedure introduces how to enable the MLD proxy function for the specified IPv6 WAN connection.

### Prerequisite

Before configuring MLD proxy, make sure that:

- IPv6 service is available.
- IPv6 WAN connection is created.

### Steps

 On the navigation tree, click [Application→ MLD→ MLD Proxy]. The MLD proxy configuration page is displayed, see Figure 58. Figure 58 MLD Proxy

| Status            | Path:Application-MLD-MLD Proxy |
|-------------------|--------------------------------|
| Quick Setup       |                                |
| Network           | Enable MLD Proxy               |
| Security          | WAN Connection                 |
| Application       |                                |
| DDNS              |                                |
| DMZ Host          |                                |
| UPnP              |                                |
| UPnP Port Mapping |                                |
| Port Forwarding   |                                |
| DNS Service       |                                |
| QoS               |                                |
| SNTP              |                                |
| IGMP              |                                |
| MLD               |                                |
| MLD Snooping      |                                |
| MLD Proxy         |                                |

- Select a WAN connection from the WAN Connection drop-down list, and select the Enable MLD Proxy check box to enable the MLD proxy function.
- 3. Click Submit.

# 8.11 Displaying USB Storage Information

This procedure introduces how to check the USB storage device information.

### Prerequisite

Before displaying USB storage information, make sure that the USB storage device is connected to the ZXHN H108N device.

### Context

The FTP protocol is used to manage the USB storage device.

### Steps

 On the navigation tree, click [Application→ USB Storage]. The USB storage information is displayed, see Figure 59. Figure 59 USB Storage

| Status            | Path:Application-USB Stor | age         |
|-------------------|---------------------------|-------------|
| Quick Setup       |                           |             |
| Network           | Disk Name                 | Mass        |
| Security          | Status                    | Mounted     |
| Application       | File System               | FAT32       |
| DDNS              | Path                      | /mnt/usb1_1 |
| DMZ Host          |                           | Remove      |
| UPnP              |                           |             |
| UPnP Port Mapping |                           |             |
| Port Forwarding   |                           |             |
| DNS Service       |                           |             |
| QoS               |                           |             |
| SNTP              |                           |             |
| IGMP              |                           |             |
| MLD               |                           |             |
| USB Storage       |                           |             |

2. (Optional) Click **Refresh** to display the latest information.

The USB storage device information is displayed.

# 8.12 Configuring DMS

This procedure introduces how to configure the DMS settings.

### Prerequisite

Before configuring DMS, make sure that:

- Intering The UPnP function is enabled.
- The USB device is connected to the ZXHN H108N device.

### Context

DMS is a multimedia server defined in DLNA protocol, which uses UPnP protocol to search and categorize the local media files or photos, and provide VOD services for the DMP.

If the DMS function in enabled on the ZXHN H108N device, any client that supports UPnP function can use the specified DMP (for example, windows media player) to watch the media files or photos stored in the USB storage device.

The version of the windows media player used for DMS function must be 11 or later, or the OS must be vista or Win 7. To enable the DMP function in OS of earlier version, special tools, such as Intel(R) Tool for UPnP(TM) Technology or Twonky Media Manager must be installed.

 On the navigation tree, click [Application → DMS ]. The DMS configuration page is displayed, see Figure 60.

| Status            | Path:Application-DMS  |              |
|-------------------|-----------------------|--------------|
| Quick Setup       |                       |              |
| Network           | Enable                |              |
| Security          | DMS Name              | Media Server |
| Application       | Library Rescan Method | Auto         |
| DDNS              | Media Source 1        | /mnt Browse  |
| DMZ Host          | Media Source 2        | Browse       |
| UPnP              | Media Source 3        | Browse       |
| UPnP Port Mapping | Media Source 4        | Browse       |
| Port Forwarding   |                       |              |
| DNS Service       |                       |              |
| QoS               |                       |              |
| SNTP              |                       |              |
| IGMP              |                       |              |
| MLD               |                       |              |
| USB Storage       |                       |              |
| DMS               |                       |              |

Figure 60 DMS

2. Enable the DMS function, and specify the place to store the media files.

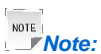

By default, the media source is /mnt, that is the root directory of the USB device.

You can change the root directory to other directory of the USB storage device.

3. After the configuration, click Submit.

# 8.13 Configuring FTP Application

This procedure introduces how to configure the FTP application.

### Prerequisite

Before configuring FTP application, make sure a USB storage device is connected to the ZXHN H108N device.

### Steps

 On the navigation tree, click [Application → FTP Application]. The FTP application configuration page is displayed, see Figure 61.

### Figure 61 FTP Application

| Status            | Path:Application-FTP Applicatio | n         |  |
|-------------------|---------------------------------|-----------|--|
| Quick Setup       |                                 |           |  |
| Network           | Enable FTP Server               | <u> </u>  |  |
| Security          | FTP Security                    | Enabled 🔹 |  |
| Application       | FTP Username                    | admin     |  |
| DDNS              | FTP Password                    | •••••     |  |
| DMZ Host          |                                 |           |  |
| UPnP              |                                 |           |  |
| UPnP Port Mapping |                                 |           |  |
| Port Forwarding   |                                 |           |  |
| DNS Service       |                                 |           |  |
| QoS               |                                 |           |  |
| SNTP              |                                 |           |  |
| IGMP              |                                 |           |  |
| MLD               |                                 |           |  |
| USB Storage       |                                 |           |  |
| DMS               |                                 |           |  |
| FTP Application   |                                 |           |  |

2. Select the Enable FTP Server check box, and specify other parameters, and then click Submit.

The FTP application is configured.

You can upload or download the files to the specified FTP address of the ZXHN H108N device.

# 8.14 Configuring Port Trigger

This procedure introduces how to configure the port triggering function.

When one port is configured to be the triggering port, if one application uses that triggering port to setup a connection to the outside, the ZXHN H108N device will forward the outside connection to the internal forwarding port.

### Context

The port triggering function is used to protect the ports. The system will not open these ports unless these ports are triggered.

### Steps

 On the navigation tree, click [Application→Port Trigger]. The port trigger page is displayed, see Figure 62.

### Figure 62 Port Trigger

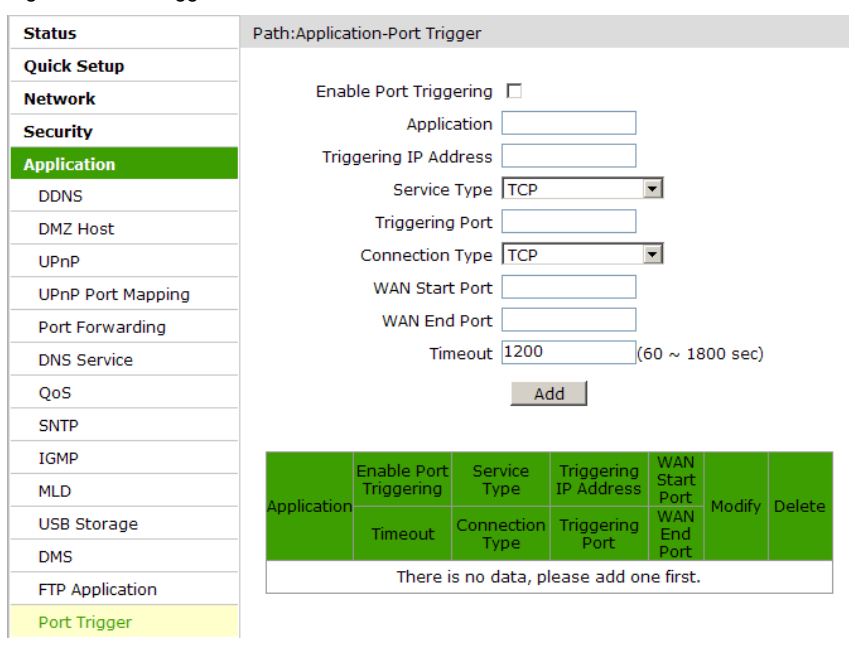

Table 36 lists the port trigger parameters.

### Table 36 Port Trigger Parameter

| Parameter              | Description                                                                                                    |
|------------------------|----------------------------------------------------------------------------------------------------|
| Enable Port Triggering | Enable the port triggering function.                                                                                |
| Application            | Name of the port triggering item                                                                                    |
| Triggering IP Address  | IP address of the computer in the LAN side                                                                          |
| Service Type           | The service type of the application including <b>TCP</b> , <b>UDP</b> , and <b>TCP AND UDP</b>                      |
| Triggering Port        | The port that the application uses                                                                                  |
| Connection Type        | The connection type that is used to connect the outside, including <b>TCP</b> , <b>UDP</b> , and <b>TCP AND UDP</b> |

| Parameter          | Description                                                                                                    |
|--------------------|----------------------------------------------------------------------------------------------------|
| WAN Start/End Port | <ul> <li>Specify the port range of the device protocol that the triggering port maps, that is, the layer-4 port number of the packets.</li> <li>Once the device accesses the triggering port, the service between the start port and end port will be enabled.</li> <li>The Start Port and End Port must be specified and meet the following conditions.</li> <li>The end port number is larger than the start port number.</li> <li>The difference between the end port number and the start port number is less than nine.</li> </ul> |
| Timeout            | The time when no traffic occurs                                                                                                    |

- 2. Configure the port trigger parameters according to the request.
- 3. Click Add.

# 8.15 Configuring Port Forwarding (Application List)

This procedure introduces how to configure the port forwarding function.

### Prerequisite

The application name has been created.

### Steps

1. On the navigation tree, click [**Application**→**Port Forwarding (Application List)**]. The Port Forwarding (Application List) is displayed, see Figure 63.

Figure 63 Port Forwarding (Application List)

| Status            | Path:Application-Port Forwarding ( Application List )                                                                   |
|-------------------|----------------------------------------------------------------------------------------------------|
| Quick Setup       |                                                                                                    |
| Network           | If the number of the applications applied to virtual server exceed virtual server's maximum, the applications exceeding |
| Security          | the maximum will be ineffective.                                                                                        |
| Application       | WAN Connection                                                                                                    |
| DDNS              |                                                                                                    |
| DMZ Host          |                                                                                                    |
| UPnP              |                                                                                                    |
| UPnP Port Mapping | Adu                                                                                                    |
| Port Forwarding   | WAN Connection LAN Host IP Address AppName Delete                                                                       |
| DNS Service       | There is no data, please add one first.                                                                                 |
| QoS               |                                                                                                    |
| SNTP              |                                                                                                    |
| IGMP              |                                                                                                    |
| MLD               |                                                                                                    |
| USB Storage       |                                                                                                    |
| DMS               |                                                                                                    |
| FTP Application   |                                                                                                    |
| Port Trigger      |                                                                                                    |
| Port Forwarding   |                                                                                                    |

Table 37 lists the port trigger parameters.

Table 37 Port Forwarding (Application List) Parameter

| Parameter           | Description                                            |
|---------------------|--------------------------------------------------------|
| WAN Connection      | WAN connection that is used to access the virtual host |
| LAN Host IP Address | IP address of the LAN-side host                        |
| AppName             | Application name                                       |

2. After the configuration, click Add.

# 8.16 Configuring Application List

This procedure introduces how to configure the application list function.

### Steps

1. On the navigation tree, click [**Application**→**Application List**]. The application list page is displayed, see Figure 64.

### Figure 64 Application List

| Status                                  | Path:Application-Application List        |              |
|-----------------------------------------|------------------------------------------|--------------|
| Quick Setup                             |                                          |              |
| Network                                 | <u>Click here to add an application.</u> |              |
| Security                                |                                          |              |
| Application                             | AppName Modify                           | Delete       |
| DDNS                                    | mere is no data, please add              | i one ni sc. |
| DMZ Host                                |                                          |              |
| UPnP                                    |                                          |              |
| UPnP Port Mapping                       |                                          |              |
| Port Forwarding                         |                                          |              |
| DNS Service                             |                                          |              |
| QoS                                     |                                          |              |
| SNTP                                    |                                          |              |
| IGMP                                    |                                          |              |
| MLD                                     |                                          |              |
| USB Storage                             |                                          |              |
| DMS                                     |                                          |              |
| FTP Application                         |                                          |              |
| Port Trigger                            |                                          |              |
| Port Forwarding<br>( Application List ) |                                          |              |
| Application List                        |                                          |              |

2. Click **Click here to add an application**. The application configuration page is displayed, see Figure 65.

Path:Application-Application List

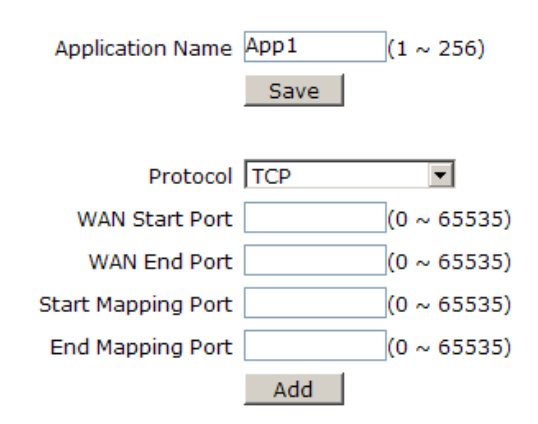

Protocol WAN Start Port WAN End Port Map Start Port Map End Port Modify Delete There is no data, please add one first.

Table 38 lists the application list parameters.

| Tahle | 38 | Annli | cation | l ist | Parameter |
|-------|----|-------|--------|-------|-----------|
| Iable | 20 | nppii | calion | LISI  | raiametei |

| Parameter              | Description                                                                                           |
|------------------------|----------------------------------------------------------------------------------------------------|
| Application Name       | Application name                                                                                      |
| Protocal               | Protocol of the permitted packet including <b>TCP</b> , <b>UDP</b> , and <b>TCP</b><br><b>AND UDP</b> |
| WAN Start/End Port     | Port number range of the WAN-side hosts                                                               |
| Start/End Mapping Port | Port number range of the mapping-side hosts                                                           |

- 3. Configure the application list parameters according to the request.
- 4. Click Add.

9 Administration

## 9.1 TR-069

This section includes the following:

- Configuring TR-069 Basic Parameters
- Importing TR-069 Certificates

## 9.1.1 Configuring TR-069 Basic Parameters

ZXHN H108N supports TR-069 protocol. This procedure introduces how to configure the TR-069 basic parameters.

### Prerequisite

Before configuring TR-069 basic parameters, make sure that:

- The WAN connection is configured.
- The TR-069 certificate is imported.

### Context

TR-069, also known as CPE WAN management protocol, is an NMS protocol carried out by the DSL forum. It manages the terminal devices more effectively.

### Steps

1. On the navigation tree, click [Administration→ TR-069→ Basic]. The TR-069 basic parameter configuration page is displayed, see Figure 66.

#### Figure 66 TR-069 Basic Parameter

| Status            | Path:Administration-TR-069-Basic            |  |
|-------------------|---------------------------------------------|--|
| Quick Setup       |                                             |  |
| Network           | WAN Connection                              |  |
| Security          | ACS URL http://devacs.edatahome.com:9090/   |  |
| Application       | Username hgw                                |  |
| Administration    | Password •••••                              |  |
| TR-069            | Connection Request URL http://0.0.0.0:58000 |  |
| Basic             | Connection Request Username itms            |  |
| Certificate       | Connection Request Password                 |  |
| User Management   |                                             |  |
| Login Timeout     | Enable Periodic Inform                      |  |
| System Management | Periodic Inform Interval 43200 sec          |  |
|                   | Enable Certificate 🔲                        |  |

### Table 39 lists the TR-069 basic parameters.

| Parameter                                                     | Description                                                                                                    |
|---------------------------------------------------------------|----------------------------------------------------------------------------------------------------|
| WAN Connection                                                | WAN connection for the TR-069 service                                                                                                    |
| ACS URL                                                       | The URL of the automatic configuration server that manages the device                                                                                                    |
| Username/Password                                             | User name and password for the ZXHN H108N device to log in to the automatic configuration server                                                                                                    |
| Connection Request URL                                        | Connection request URL, which is automatically generated by the system                                                                                                    |
| Connection Request<br>Username/Connection Request<br>Password | User name and password for the TR-069 connection<br>authentication that the automatic configuration server provides<br>when it logs in to the ZXHN H108N device                                                 |
| Enable Periodic Inform                                        | Enable the periodic inform function.                                                                                                    |
| Periodic Inform Interval                                      | Periodic inform interval of the device (unit: second)                                                                                                    |
| Enable Certificate                                            | Enable the TR-069 certificate.<br>Before using the certificate, click [Administration $\rightarrow$ TR-069 $\rightarrow$<br>Certificate] to open the certificate page, where you can import<br>the certificate. |

Table 39 TR-069 Basic Parameter

2. Configure the basic TR-069 parameters, and then click Submit.

## 9.1.2 Importing TR-069 Certificates

This procedure introduces how to import the CA certificates.

1. On the navigation tree, click [Administration→ TR-069→ Certificate]. The certificate page is displayed, see Figure 67.

| Figure | 67 | Certificate |
|--------|----|-------------|
| iguic  | 01 | Ochineate   |

| Status         | Path:Administration-TR-069-Certificate                                  | Logout |
|----------------|-------------------------------------------------------------------------|--------|
| Quick Setup    |                                                                         |        |
| Network        | The uploaded certificate will take effect only after the device reboot. |        |
| Security       |                                                                         |        |
| Application    |                                                                         |        |
| Administration | Please select a CA certificate file                                     |        |
| TR-069         |                                                                         |        |
| Basic          | Import Certificate                                                      |        |
| Certificate    |                                                                         |        |

2. Click Browse to select the CA certificate file.

| ĥ |      |       |
|---|------|-------|
|   | NOTE |       |
| L |      | Note: |

The CA certificate is provided by the ISP to the terminal user. It is imported from the local.

3. Click Import Certificate.

## 9.2 Managing Users

This procedure introduces how to manage the user accounts and rights.

### Context

Table 40 lists the user rights.

Table 40 User Rights

| Role          | User Name and Password              | Rights                                                                                                    |  |
|---------------|-------------------------------------|----------------------------------------------------------------------------------------------------|--|
| Administrator | User name: admin<br>Password: admin | The administrator has the privileges to<br>configure all the parameters in the Web<br>configuration pages.           |  |
| User          | User name: user<br>Password: user   | The common user can only perform the following operation: <ul> <li>View the device or network information</li> </ul> |  |
|               |                                     | Software upgrade                                                                                                    |  |
|               |                                     | Modify the user name and password                                                                                    |  |

1. On the navigation tree, click [Administration→ User Management]. The user management page is displayed, see Figure 68.

Figure 68 User Management

| Status          | Path:Administration-User Management |  |
|-----------------|-------------------------------------|--|
| Quick Setup     |                                     |  |
| Network         | User Privilege: 💿 Administrator     |  |
| Security        | O User                              |  |
| Application     |                                     |  |
| Administration  | Username admin                      |  |
| TR-069          | Old Password                        |  |
| User Management | New Password                        |  |
|                 | Confirmed Password                  |  |

Table 41 lists the user management parameters.

| Table 41 | User | Management | Parameters   |
|----------|------|------------|--------------|
|          | 0001 | managomon  | i ulullotoio |

| Parameter          | Description                                                                                                    |
|--------------------|----------------------------------------------------------------------------------------------------|
| User Privilege     | You can select <b>Administrator</b> or <b>User</b> to configure the accounts.                                                                                 |
| Username           | The user name for the administrator or user privilege.<br>The default user name of the administrator privilege is <b>admin</b> ,<br>which cannot be modified. |
| Old Password       | The default passwords are as follows: <ul> <li>Administrator: admin</li> <li>User: user</li> </ul>                                                            |
| New Password       | Specify the new password.                                                                                                    |
| Confirmed Password | Confirm the new password.                                                                                                    |

2. Configure the user management parameters, and then click **Submit**.

# 9.3 Configuring Login Timeout

This procedure introduces how to manage the login timeout. After the user logs in to the ZXHN H108N device, if no operations are conducted during the specified time, the user will log off.

 On the navigation tree, click [Administrator→ Login Timeout]. The login timeout configuration page is displayed, see Figure 69.

Figure 69 Login Timeout

| Status          | Path:Administration-Login Timeout                                                                                                    |
|-----------------|----------------------------------------------------------------------------------------------------|
| Quick Setup     |                                                                                                    |
| Network         | <ol> <li>Any value between 1 minute and 30 minutes is allowed.</li> <li>The changes of Timeout take effect after re-login.</li> </ol> |
| Security        |                                                                                                    |
| Application     | Timeout 5 minute(s)                                                                                                    |
| Administration  |                                                                                                    |
| TR-069          |                                                                                                    |
| User Management |                                                                                                    |
| Login Timeout   |                                                                                                    |

2. Specify the time in the Timeout text box, and then click Submit.

The login timeout is configured. If no action is taken during the specified time, the configuration page will be closed, and the user will be in logout status.

## 9.4 System Management

This section includes the following:

- Managing the System
- Updating Software
- Managing User Configuration
- Managing Default Configuration

### 9.4.1 Managing the System

This procedure introduces how to reboot the device or restore the factory default settings.

### Steps

 On the navigation tree, click [Administration→ System Management→ System Management]. The system management page is displayed, see Figure 70. Figure 70 System Management

| Status            | Path:Administ | ration-System Management-System Management                                                                          |
|-------------------|---------------|----------------------------------------------------------------------------------------------------|
| Quick Setup       |               |                                                                                                    |
| Network           | <u> </u>      | Click this button to reboot the device.                                                                             |
| Security          |               | Reboot                                                                                                    |
| Application       |               |                                                                                                    |
| Administration    |               |                                                                                                    |
| TR-069            | <u> </u>      | Click this button to restore the configuration to factory default settings. The device will reboot after operating. |
| User Management   |               | Restore Default                                                                                                    |
| Login Timeout     |               | Restore Deladic                                                                                                    |
| System Management |               |                                                                                                    |
| System Management |               |                                                                                                    |

- 2. On this page, you can perform the following operations:
  - Click **Reboot** to reboot the ZXHN H108N device.
  - Click **Restore Default** to restore the factory default settings.

## 9.4.2 Upgrading Software

This procedure introduces how to upgrade the software.

### Prerequisite

Before upgrading software, make sure that the upgrade file is ready.

### Context

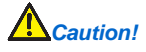

Generally, the software is upgraded by the ZTE CORPORATION engineers. If the user wants to upgrade the software, contact the local office of ZTE CORPORATION to obtain the latest software version.

### Steps

 On the navigation tree, click [Administration→ System Management→ Software Upgrade]. The software upgrade page is displayed, see Figure 71. Figure 71 Software Upgrade

| Status            | Path:Administration-System Management-Software Upgrade | Logou |
|-------------------|--------------------------------------------------------|-------|
| Quick Setup       |                                                        |       |
| Network           | The device will reboot after upgrading.                |       |
| Security          |                                                        |       |
| Application       | Please select a new software/firmware image Brow       | vse   |
| Administration    | Upgrade                                                |       |
| TR-069            |                                                        |       |
| User Management   |                                                        |       |
| Login Timeout     |                                                        |       |
| System Management |                                                        |       |
| System Management |                                                        |       |
| Software Upgrade  |                                                        |       |

- 2. Click Browse to select the upgrade version file.
- 3. Click Upgrade.

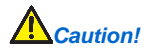

The system prompts the upgrade progress. During the upgrade process, do not cut off the power supply. Otherwise the device may be damaged.

After the software is upgraded, the system is automatically restarted and returns to the login page.

## 9.4.3 Managing User Configuration

This procedure introduces how to import or export the user configuration file.

### Context

User configuration refers to the customized configuration based on the factory defaults. The user can configure the device settings based on his own requirements, and the configuration can be backed up.

### Steps

 On the navigation tree, click [Administration→ System Management→ User Configuration Management]. The user configuration management page is displayed, see Figure 72. Figure 72 User Configuration Management

| Status                           | Path:Administration-System Management-User Configuration |
|----------------------------------|----------------------------------------------------------|
| Quick Setup                      | Management                                               |
| Network                          | Backup user configuration file from the device           |
| Security                         | Backup Configuration                                     |
| Application                      |                                                          |
| Administration                   | The device will reboot after operating.                  |
| TR-069                           |                                                          |
| User Management                  | Diagon coloct a upor configuration file                  |
| Login Timeout                    |                                                          |
| System Management                | Kestore Configuration                                    |
| System Management                |                                                          |
| Software Upgrade                 |                                                          |
| User Configuration<br>Management |                                                          |

- 2. On this page, you can perform the following operations:
  - Click Backup Configuration to export the user configuration file.
  - Click Browse to select the user configuration file, and then click Restore Configuration to restore the device to the user configuration.

|      | n i i |
|------|-------|
| NOTE | 1     |
| 1    | Note: |

After the user configuration file is imported, the system is restarted.

## 9.4.4 Managing Default Configuration

This procedure introduces how to import or export the default configuration file.

### Steps

 On the navigation tree, click [Administration→ System Management→ Default Configuration Management]. The default configuration management page is displayed, see Figure 73. Figure 73 Default Configuration Management

| Status                              | Path:Administration-System Management-Default Configuration | Logout   |
|-------------------------------------|-------------------------------------------------------------|----------|
| Quick Setup                         | Management                                                  |          |
| Network                             | Backup default configuration file from the device           |          |
| Security                            | Backup Configuration                                        |          |
| Application                         |                                                             |          |
| Administration                      | The device will reboot after operating.                     |          |
| TR-069                              |                                                             |          |
| User Management                     | Bloace celect a default configuration file                  | Browse   |
| Login Timeout                       | Restere Configuration                                       | Dionsect |
| System Management                   | Kestore Conliguration                                       |          |
| System Management                   |                                                             |          |
| Software Upgrade                    |                                                             |          |
| User Configuration<br>Management    |                                                             |          |
| Default Configuration<br>Management |                                                             |          |

- 2. On this page, you can perform the following operations:
  - Click **Backup Configuration** to export the default configuration file.
  - Click Browse to select the default configuration file, and then click Restore Configuration to restore the ZXHN H108N device to the default configuration.

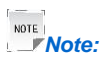

After the default configuration file is imported, the system is restarted.

## 9.5 Managing Logs

This procedure introduces how to manage logs.

### Steps

1. On the navigation tree, click [Administration→ Log Management]. The log management page is displayed, see Figure 74.

### Figure 74 Log Management

| Status                       | Path:Administration-Log Management                                     | <u>Logout</u> |
|------------------------------|------------------------------------------------------------------------|---------------|
| Quick Setup                  |                                                                        |               |
| Network                      | Enable Save Log 🔽                                                      |               |
| Security                     | Log Level Error 💌                                                      |               |
| Application                  | Enable Remote Log                                                      |               |
| Administration               | Log Server Address                                                     |               |
| TR-069                       | Manufacturer:ZTE;<br>ProductClass:ZXHN H108N V2.5;                     |               |
| User Management              | SerialNumber:ZTERRT1D8C00001;                                          |               |
| Login Timeout                | HWVer:V1.0;                                                            |               |
| System Management            | SWVer:V2.5.0T3;                                                        |               |
| Log Management               | P0000-00-00T00:00:21 [Error]  igmp_proxy_mgr                           |               |
| Mobile Network<br>Management | P0000-00-00T00:00:21 [Error]  igmp_proxy_mgr  GetRouteIFInfo<br>Failed |               |
| Uplink Backup                | P0000-00-00T00:00:21 [Error]  igmp_proxy_mgr  the default              |               |
| Diagnosis                    |                                                                        |               |
| WAN Type                     | Refresh Clear Log                                                      |               |
|                              | Download Log                                                           |               |
|                              | Download log file from the device                                      |               |

Table 42 lists the log management parameters and buttons.

| Table 42 Lo | a Management | Parameters a | nd Buttons  |
|-------------|--------------|--------------|-------------|
| TADIE 42 LU | y manayement | raiameters a | IU DULLOIIS |

| ltem               | Description                                                                                                    |
|--------------------|----------------------------------------------------------------------------------------------------|
| Enable Save Log    | Select this option to save logs.                                                                                                    |
| Log Level          | There are eight levels, and they are <b>Emergency</b> , <b>Alert</b> , <b>Critical</b> ,<br><b>Error</b> , <b>Warning</b> , <b>Notice</b> , <b>Informational</b> , and <b>Debug</b> .<br>The options are listed in a descending order, and the <b>Emergency</b><br>is the highest level.<br>When the log level is configured, only the logs of the configured<br>log level and higher are saved. |
| Enable Remote Log  | Select this option, and the device regularly sends the log to the log server.                                                                                                    |
| Log Server Address | IP address of the log server                                                                                                    |
| Refresh            | Display the latest 20 logs in the text box.                                                                                                    |
| Clear Log          | Clear the current logs from the text box.                                                                                                    |
| Download Log       | Download the logs to the local disk.                                                                                                    |

- 2. Configure the log management parameters.
- 3. Click Submit.

The logs of the specified level are displayed in the text box.

```
Manufacturer:ZTE;
ProductClass:ZXHN H108N V2.5;
SerialNumber:;
IP:192.168.1.1;
HWVer:V1.0;
SWVer:V2.5.0T2;
```

## 9.6 Mobile Network Management

This section includes the following:

- Performing PIN Management
- Configuring Network Mode

### 9.6.1 Performing PIN Management

This procedure introduces how to perform the PIN management.

### Prerequisite

Before performing PIN management, make sure that:

- 3G network card is ready.
- 3G WAN connection is created.

#### Steps

 On the navigation tree, click [Administration→ Mobile Network Management→ PIN Management]. The PIN management page is displayed, see Figure 75.

### Figure 75 PIN Management

| Status                       | Path:Administration-Mobile Network Management-PIN Management |
|------------------------------|--------------------------------------------------------------|
| Quick Setup                  |                                                              |
| Network                      | Operation Mode Disable PIN 💌                                 |
| Security                     | PIN                                                          |
| Application                  | Confirm PIN                                                  |
| Administration               | SIM PIN Status Enabled                                       |
| TR-069                       | Attempts Remaining 3                                         |
| User Management              | Remember PIN                                                 |
| Login Timeout                |                                                              |
| System Management            |                                                              |
| Log Management               |                                                              |
| Mobile Network<br>Management |                                                              |
| PIN Management               |                                                              |

Table 43 lists the PIN configuration parameters.

Table 43 PIN configuration parameters

| Parameter      | Description                              |
|----------------|------------------------------------------|
| Operation Mode | Selecte the Operation Mode .             |
| PIN            | Type the PIN number.                     |
| Confirm PIN    | Confirm the PIN number.                  |
| Remember PIN   | Enable the remember PIN number function. |

2. Configure the PIN management parameters, and then click Submit.

### 9.6.2 Configuring Network Mode

This procedure introduces how to select the 3G network mode.

### Steps

 On the navigation tree, click [Administration→ Mobile Network Management→ Network Mode]. The network mode page is displayed, see Figure 76. Figure 76 Network Mode

| Status                       | Path:Administration-Mobile Network Management-Network Mode |
|------------------------------|------------------------------------------------------------|
| Quick Setup                  |                                                            |
| Network                      |                                                            |
| Security                     | O Default                                                  |
| Application                  | O WCDMA Preferred                                          |
| Administration               | C GSM Preferred                                            |
| TR-069                       | O WCDMA Only                                               |
| User Management              | O GSM Only                                                 |
| Login Timeout                |                                                            |
| System Management            |                                                            |
| Log Management               |                                                            |
| Mobile Network<br>Management |                                                            |
| PIN Management               |                                                            |
| Network Mode                 |                                                            |
|                              |                                                            |

2. Select one network mode, and click Submit.

| h |      |   |
|---|------|---|
|   | NOTE |   |
| L | Note | ċ |

The ZXHN H108N device only supports WCDMA 3G card for the moment. If the network mode is changed, it is necessary to unplug the card and plug it again to make the change come into effect.

# 9.7 Configuring Uplink Backup

ZXHN H108N supports DSL connection and 3G connection. When both DSL line and 3G card are available, DSL connection works as the primary uplink connection, and 3G connection works as the secondary uplink connections. If the DSL line fails to work, the 3G card works. When the DSL line resumes working, the 3G card automatically stops working.

This procedure introduces how to configure the switchover time between the primary connection and secondary connection.

### Steps

1. On the navigation tree, click [Administration→Uplink Backup]. The uplink backup page is displayed, see Figure 77.

### Figure 77 Uplink Backup

| Status                       | Path:Administration-Uplink Backup |    |     |
|------------------------------|-----------------------------------|----|-----|
| Quick Setup                  |                                   |    |     |
| Network                      |                                   |    | -   |
| Security                     | Primary Uplink Restore Time       | 30 | sec |
| Application                  | Secondary Uplink Backup Time      | 30 | sec |
| Administration               |                                   |    |     |
| TR-069                       |                                   |    |     |
| User Management              |                                   |    |     |
| Login Timeout                |                                   |    |     |
| System Management            |                                   |    |     |
| Log Management               |                                   |    |     |
| Mobile Network<br>Management |                                   |    |     |
| Uplink Backup                |                                   |    |     |
| Diagnosis                    |                                   |    |     |
| WAN Type                     |                                   |    |     |

Table 44 lists the uplink backup parameters.

Table 44 Uplink Backup Parameter

| Parameter                    | Description                                                                                                    |
|------------------------------|----------------------------------------------------------------------------------------------------|
| Primary Uplink Restore Time  | Specify the waiting time before switching to the primary connection and stop 3G connection after the primary connection works. |
| Secondary Uplink Backup Time | Specify the waiting time before dialing 3G connection after the primary connections stops working.                             |

2. Configure the parameters, and then click **Submit**.

## 9.8 Diagnosis

This section includes the following:

- Diagnosing Network Connectivity
- Diagnosing Trace Route
- Diagnosing Simulation
- Performing AT Diagnosis
- Performing Mirror Configuration
- Diagnosing Line

- Diagnosing Ethernet Port
- Diagnosing PPPoE
- Diagnosing DNS
- Diagnosing IP
- Displaying MAC Table
- Displaying ARP Table

### 9.8.1 Diagnosing Network Connectivity

This procedure introduces how to diagnose the network connectivity.

#### Steps

 On the menu bar, click [Administration→ Diagnosis→ Ping Diagnosis]. The ping diagnosis page is displayed, see Figure 78. On this page, you can select a WAN connection and test the connectivity with the specified address.

| Status                       | Path:Administration-Diagnosis-Ping Diagnosis |
|------------------------------|----------------------------------------------|
| Quick Setup                  |                                              |
| Network                      | IP Address or Host Name                      |
| Security                     | Egress                                       |
| Application                  | <u>^</u>                                     |
| Administration               |                                              |
| TR-069                       |                                              |
| User Management              |                                              |
| Login Timeout                |                                              |
| System Management            |                                              |
| Log Management               |                                              |
| Mobile Network<br>Management |                                              |
| Uplink Backup                |                                              |
| Diagnosis                    |                                              |
| Ping Diagnosis               |                                              |

Figure 78 Ping Diagnosis

- Type the host IP address or host name in the IP Address or Host Name text box, select the WAN connection from the Egress drop-down list.
- Click Submit to diagnose the connection, and the system will display the following diagnosis results.

```
PING 192.168.1.2 (192.168.1.2): 64 data bytes
Reply from 192.168.1.2: bytes=64 ttl=128 time=1.9ms seq=0
Reply from 192.168.1.2: bytes=64 ttl=128 time=0.6ms seq=1
Reply from 192.168.1.2: bytes=64 ttl=128 time=1.7ms seq=2
```

```
--- 192.168.1.2 ping statistics ---
3 packets transmitted, 3 packets received, 0% packet loss
round-trip min/avg/max = 0.6/1.4/1.9 ms
```

The network connectivity between the ZXHN H108N device and specified IP address is diagnosed.

### 9.8.2 Diagnosing Trace Route

This procedure introduces how to display the information of the routes between the ZXHN H108N device and the specified address.

### Prerequisite

Before the operation, make sure that the WAN connection is created.

### Steps

1. On the navigation tree, click [Administration→ Diagnosis→ Trace Route Diagnosis]. The trace route diagnosis page is displayed, see Figure 79.

Figure 79 Trace Route Diagnosis

| Status                       | Path:Administration-Diagnosis-Trace Route Diagnosis |
|------------------------------|-----------------------------------------------------|
| Quick Setup                  |                                                     |
| Network                      | IP Address or Host Name                             |
| Security                     | WAN Connection                                      |
| Application                  | Maximum Hops 30 (1 ~ 64)                            |
| Administration               | Wait Time 5000 (2000 ~ 10000 ms)                    |
| TR-069                       | Protocol UDP                                        |
| User Management              |                                                     |
| Login Timeout                |                                                     |
| System Management            |                                                     |
| Log Management               |                                                     |
| Mobile Network<br>Management |                                                     |
| Uplink Backup                |                                                     |
| Diagnosis                    |                                                     |
| Ping Diagnosis               |                                                     |
| Trace Route Diagnosis        | 3                                                   |

- Type the IP address or host name in the IP Address or Host Name text box, select one WAN connection, specify the maximum hops, wait time, and protocol.
- 3. After the configuration, click Submit.

The information of the routers between the specified IP address and the ZXHN H108N device is displayed.

```
traceroute to 90.1.1.9 (90.1.1.9) ,40 byte packets
1 * * * Request timed out.
2 90.1.1.9 (90.1.1.9) 5 ms 4 ms 4 ms
Traceroute complete.
```

## 9.8.3 Diagnosing Simulation

### Steps

1. On the navigation tree, click [Administration→Diagnosis→Simulation]. The Simulationpage is displayed, see Figure 80.

Figure 80 Diagnosing Simulation

| Status                       | Path:Administration-Diagnosis-Simulation | <u>Logout</u> |
|------------------------------|------------------------------------------|---------------|
| Quick Setup                  |                                          |               |
| Network                      | Simulation Type PPPoE                    |               |
| Security                     | Port LAN1                                |               |
| Application                  | Enable VLAN                              |               |
| Administration               | VLAN ID (1 ~ 4094)                       |               |
| TR-069                       | 802.1p 0                                 |               |
| User Management              | Username                                 |               |
| Login Timeout                | Password                                 |               |
| System Management            | Authentication Type Auto                 |               |
| Log Management               | Retry Times                              |               |
| Mobile Network<br>Management | Simulation Result                        |               |
| Uplink Backup                | A                                        |               |
| Diagnosis                    |                                          |               |
| Ping Diagnosis               |                                          |               |
| Trace Route Diagnosis        |                                          |               |
| Simulation                   |                                          |               |

Table 45 lists the Diagnosing Simulation configuration parameters.

| Table 45 | Diagnosing | Simulation | parameters |
|----------|------------|------------|------------|
|----------|------------|------------|------------|

| Parameter       | Description                                                                     |
|-----------------|---------------------------------------------------------------------------------|
| Simulation Type | Select the Simulation Type.<br>The type includes <b>PPPoE</b> and <b>IPoE</b> . |
| Port            | Select the port.                                                                |
| Enable VLAN     | Enable the VLAN function.                                                       |
| VLAN ID         | VLAN ID.                                                                        |
| 802.1p          | Specify the 802.1p value to modify the service priority.                        |

| Parameter           | Description                                                                                    |
|---------------------|------------------------------------------------------------------------------------------------|
| Username/Password   | Username/Password provided by the ISP.                                                         |
| Authentication Type | The type includes <b>Auto</b> , <b>PAP</b> , and <b>CHAP</b> . By default, it is <b>Auto</b> . |
| Retry Times         | Specify the retry times.                                                                       |

2. Configure the Diagnosing Simulation parameters, then click Start.

The information is displayed, as show in Figure 81.

Figure 81 Simulation Result

| Simu | lation | Result |
|------|--------|--------|
|      |        |        |

| Port : LAN:             | 1              |  |
|-------------------------|----------------|--|
| PortState : Complete    |                |  |
| Simulation Type : PPPoE |                |  |
| RetryTimes              | : 2            |  |
| AuthType                | : AUTO         |  |
| UserName                | : a@adsl       |  |
| PassWord                | : a            |  |
| Result                  | : Succeeded!   |  |
| SimuGateWay             | : 10.46.57.193 |  |
| IP Address              | : 10.46.57.194 |  |
| SessionID               | : 6367         |  |
|                         |                |  |

### 9.8.4 Performing AT Diagnosis

This procedure introduces how to diagnose the SIM card.

### Prerequisite

Before performing AT diagnosis, make sure that the 3G USB wireless card is inserted to the ZXHN H108N device.

### Steps

On the navigation tree, click [Administration→ Diagnosis→ AT Diagnosis]. The AT Diagnosis page is displayed, see Figure 82.

Figure 82 AT Diagnosis

| Status                       | Path:Administration-Diagnosis-AT Diagnosis  |
|------------------------------|---------------------------------------------|
| Outlab Cature                | a dan Administration blaghosis AT blaghosis |
| Quick Setup                  | AT Commond                                  |
| Network                      | AI Command                                  |
| Security                     |                                             |
| Application                  |                                             |
| Administration               |                                             |
| TR-069                       |                                             |
| User Management              |                                             |
| Login Timeout                |                                             |
| System Management            |                                             |
| Log Management               |                                             |
| Mobile Network<br>Management |                                             |
| Uplink Backup                |                                             |
| Diagnosis                    |                                             |
| Ping Diagnosis               |                                             |
| Trace Route Diagnosis        |                                             |
| Simulation                   |                                             |
| AT Diagnosis                 |                                             |

- 2. Type AT in the At Command text box, and then click Submit.
- 3. The system starts to test whether the 3G USB card works normally. If the message OK appears, it indicates the 3G card works normally.

### 9.8.5 Performing Mirror Configuration

This procedure introduces how to perform the mirror configuration.

### Context

If the mirror configuration is performed, the packets at the WAN side will be copied to the specified LAN interface, and it can be used for the network analysis and troubleshooting.

### Steps

 On the navigation tree, click [Administration→ Diagnosis→ Mirror Configuration]. The mirror configuration page is displayed, see Figure 83.

### Figure 83 Mirror Configuration

| Status                       | Path:Administrat | ion-Diagnosis-Mirror Co | onfiguration          |            |        |
|------------------------------|------------------|-------------------------|-----------------------|------------|--------|
| Quick Setup                  | A C              | appot configure the sa  | mo rulos, and a sourc | o port cor | not    |
| Network                      | 🔔 🤐              | prrespond to multiple d | estination ports.     | e port car | moc    |
| Security                     |                  |                         |                       |            |        |
| Application                  |                  | Source Interne          | t Bridge 8 81 🔻       |            |        |
| Administration               |                  | Destination LAN1        | •                     |            |        |
| TR-069                       |                  | Enable 🗍                |                       |            |        |
| User Management              |                  | Add                     | 1                     |            |        |
| Login Timeout                | Enable           | Source                  | Destination           | Modify     | Delete |
| System Management            | ✓                | Internet_Bridge         | LAN1                  | 2          | Ū.     |
| Log Management               |                  |                         |                       |            |        |
| Mobile Network<br>Management |                  |                         |                       |            |        |
| Uplink Backup                |                  |                         |                       |            |        |
| Diagnosis                    |                  |                         |                       |            |        |
| Ping Diagnosis               |                  |                         |                       |            |        |
| Trace Route Diagnosis        |                  |                         |                       |            |        |
| Simulation                   |                  |                         |                       |            |        |
| AT Diagnosis                 |                  |                         |                       |            |        |
| Mirror Configuration         |                  |                         |                       |            |        |

Table 46 lists the mirror configuration parameters.

| Table 46 Mirror Confiduration Parameter | Table 46 | Mirror | Configuration | Parameters |
|-----------------------------------------|----------|--------|---------------|------------|
|-----------------------------------------|----------|--------|---------------|------------|

| Parameter   | Description                      |
|-------------|----------------------------------|
| Source      | Network-side WAN interface       |
| Destination | User-side LAN interface          |
| Enable      | Enable the port mirror function. |

2. Configure the mirror parameters, and then click Add.

### 9.8.6 Diagnosing Line

This procedure introduces how to verify that the Modem of ADSL WAN connection is properly connected to the network.

### Prerequisite

The ADSL WAN connection is created.

### Steps

 On the navigation tree, click [Administration→ Diagnosis→ Line Diagnosis]. The line diagnosis page is displayed, see Figure 84.

### Figure 84 Line Diagnosis

| Status                       | Path:Administration-Diagnosis-Line Diagnosis                                                |
|------------------------------|---------------------------------------------------------------------------------------------|
| Quick Setup                  |                                                                                             |
| Network                      | This test can be used to check whether your<br>connected to the Network. This test may take |
| Security                     | complete.                                                                                   |
| Application                  |                                                                                             |
| Administration               | Test Type                                                                                   |
| TR-069                       | VPI/VCI 8/81                                                                                |
| User Management              |                                                                                             |
| Login Timeout                |                                                                                             |
| System Management            |                                                                                             |
| Log Management               |                                                                                             |
| Mobile Network<br>Management |                                                                                             |
| Uplink Backup                |                                                                                             |
| Diagnosis                    |                                                                                             |
| Ping Diagnosis               |                                                                                             |
| Trace Route Diagnosis        |                                                                                             |
| Simulation                   |                                                                                             |
| AT Diagnosis                 |                                                                                             |
| Mirror Configuration         |                                                                                             |
| Line Diagnosis               |                                                                                             |
|                              |                                                                                             |

- 2. Select the test type and VPI/VCI.
- 3. Click Submit to diagnose the connection.

The network connectivity between the ZXHN H108N device and network is diagnosed.

The diagnosis result is as follows:

```
Number of repetitions is 1
Success count is 1 Failure
count is 0
Average response time is 1.4 ms
Minimum response time is 0.6 ms
Maximum response time is 1.9 ms
```

### 9.8.7 Diagnosing Ethernet Port

This procedure introduces how to diagnose the status of the Ethernet port.

#### Steps

 On the navigation tree, click [Administration → Diagnosis → Ethernet Diagnosis]. The Ethernet diagnosis page is displayed, see Figure 85. Figure 85 Ethernet Diagnosis

| Status                       | Path:Administration-Diagnosis-Ethernet Diagnosis   |
|------------------------------|----------------------------------------------------|
| Quick Setup                  |                                                    |
| Network                      | Ethernet Check                                     |
| Security                     |                                                    |
| Application                  | This test checks the status of the ethernet ports. |
| Administration               |                                                    |
| TR-069                       | Ethernet Port                                      |
| User Management              | Check ethernet connection                          |
| Login Timeout                | Diagnose                                           |
| System Management            |                                                    |
| Log Management               |                                                    |
| Mobile Network<br>Management |                                                    |
| Uplink Backup                |                                                    |
| Diagnosis                    |                                                    |
| Ping Diagnosis               |                                                    |
| Trace Route Diagnosis        |                                                    |
| Simulation                   |                                                    |
| AT Diagnosis                 |                                                    |
| Mirror Configuration         |                                                    |
| Line Diagnosis               |                                                    |
| Ethernet Diagnosis           |                                                    |

2. Select one Ethernet port and click Diagnose to check the Ethernet connectivity.

The status of the specified Ethernet port is checked.

The **Check Ethernet connection** shows the diagnosis result is "pass", which means the specified LAN interface is connected.

## 9.8.8 Diagnosing PPPoE

This procedure introduces how to diagnose the PPPoE link.

### Steps

On the navigation tree, click [Administration→ Diagnosis→ PPPoE Diagnosis]. The PPPoE diagnosis page is displayed, see Figure 86.
### Figure 86 PPPoE Diagnosis

| Status                       | Path:Administration-Diagnosis-PPPoE Diagnosis                      |  |
|------------------------------|--------------------------------------------------------------------|--|
| Quick Setup                  |                                                                    |  |
| Network                      | 1.Current WAN connection may be dropped down during<br>diagnosing. |  |
| Security                     | 2.Only support "always-on" PPPoE connection.                       |  |
| Application                  |                                                                    |  |
| Administration               | PPPoE Check                                                        |  |
| TR-069                       |                                                                    |  |
| User Management              | No diagnosis item exsits.                                          |  |
| Login Timeout                |                                                                    |  |
| System Management            |                                                                    |  |
| Log Management               |                                                                    |  |
| Mobile Network<br>Management |                                                                    |  |
| Uplink Backup                |                                                                    |  |
| Diagnosis                    |                                                                    |  |
| Ping Diagnosis               |                                                                    |  |
| Trace Route Diagnosis        |                                                                    |  |
| Simulation                   |                                                                    |  |
| AT Diagnosis                 |                                                                    |  |
| Mirror Configuration         |                                                                    |  |
| Line Diagnosis               |                                                                    |  |
| Ethernet Diagnosis           |                                                                    |  |
| PPPoE Diagnosis              |                                                                    |  |

2. Select one PPPoE connection and click **Diagnose** to check the PPPoE link.

### 9.8.9 Diagnosing DNS

This procedure introduces how to verify that the existing DNS can translate the specified domain name.

### Steps

On the navigation tree, click [Administration→ Diagnosis→ DNS Diagnosis]. The DNS diagnosis page is displayed, see Figure 87.

### Figure 87 DNS Diagnosis

| Status                       | Path:Administration-Diagnosis-DNS Diagnosis                   |  |
|------------------------------|---------------------------------------------------------------|--|
| Quick Setup                  |                                                               |  |
| Network                      | DNS Check                                                     |  |
| Security                     |                                                               |  |
| Application                  | This test checks the availability of the domain name servers. |  |
| Administration               | Query DNS for a well known host                               |  |
| TR-069                       | Domain Name                                                   |  |
| User Management              | Diagnose                                                      |  |
| Login Timeout                |                                                               |  |
| System Management            |                                                               |  |
| Log Management               |                                                               |  |
| Mobile Network<br>Management |                                                               |  |
| Uplink Backup                |                                                               |  |
| Diagnosis                    |                                                               |  |
| Ping Diagnosis               |                                                               |  |
| Trace Route Diagnosis        |                                                               |  |
| Simulation                   |                                                               |  |
| AT Diagnosis                 |                                                               |  |
| Mirror Configuration         |                                                               |  |
| Line Diagnosis               |                                                               |  |
| Ethernet Diagnosis           |                                                               |  |
| PPPoE Diagnosis              |                                                               |  |
| DNS Diagnosis                |                                                               |  |

2. Type the domain name in the **Domain Name** text box and click **Diagnose** to perform the diagnosis.

### 9.8.10 Diagnosing IP

This procedure introduces how to diagnose the connectivity status for IPoE WAN connection.

### Prerequisite

The IPoE WAN connections are created.

### Steps

1. On the navigation tree, click [Administrator→ Diagnosis→ IP Diagnosis]. The IP diagnosis page is displayed, see Figure 88.

### Figure 88 IP Diagnosis

| Status                       | Path:Administration-Diagnosis-IP Diagnosis      |  |
|------------------------------|-------------------------------------------------|--|
| Quick Setup                  |                                                 |  |
| Network                      | diagnosing.                                     |  |
| Security                     |                                                 |  |
| Application                  | IP Check                                        |  |
| Administration               |                                                 |  |
| TR-069                       | This test checks the IP connection and traffic. |  |
| User Management              |                                                 |  |
| Login Timeout                | DHCP Connection                                 |  |
| System Management            | Check DHCP server connectivity                  |  |
| Log Management               | Validate WAN assigned IP address                |  |
| Mobile Network<br>Management | Validate WAN assigned DNS IP address            |  |
| Uplink Backup                | Validate WAN default gateway address            |  |
| Diagnosis                    | Diagnose                                        |  |
| Ping Diagnosis               |                                                 |  |
| Trace Route Diagnosis        |                                                 |  |
| Simulation                   |                                                 |  |
| AT Diagnosis                 |                                                 |  |
| Mirror Configuration         |                                                 |  |
| Line Diagnosis               |                                                 |  |
| Ethernet Diagnosis           |                                                 |  |
| PPPoE Diagnosis              |                                                 |  |
| DNS Diagnosis                |                                                 |  |
| IP Diagnosis                 |                                                 |  |

2. Select a WAN connection from the **DHCP Connection** drop-down list, and then click **Diagnose** to diagnose and display the status of the IP connectivity.

### 9.8.11 Displaying MAC Table

This procedure introduces how to display the MAC table information of the ZXHN H108N device.

### Steps

1. On the navigation tree, click [Administration→Diagnosis→MAC Table]. The MAC table page displays the MAC information, see Figure 89.

| Figure 89 MAC Table |                                         |                   |               |
|---------------------|-----------------------------------------|-------------------|---------------|
| Status              | Path:Administration-Diagnosis-MAC Table |                   |               |
| Quick Setup         |                                         |                   |               |
| Network             | Port                                    | MAC Address       | Aging Time(s) |
| Network             | LAN2                                    | 00:1e:90:3f:5c:39 | 0.30          |
| Security            |                                         |                   |               |
| Application         |                                         |                   |               |
| Administration      |                                         |                   |               |
| TR-069              |                                         |                   |               |

### 9.8.12 Displaying ARP Table

This procedure introduces how to display the ARP table information.

### Steps

 On the navigation tree, click [Administration→Diagnosis→ARP Table]. The ARP table page displays the ARP table information, including network address, MAC address, and interface, see Figure 90.

Figure 90 ARP Table

| Status         | Path:Administration-Dia | gnosis-ARP Table  |           |
|----------------|-------------------------|-------------------|-----------|
| Quick Setup    |                         |                   |           |
| Naturali       | Network Address         | MAC Address       | Interface |
| Network        | 192.168.1.2             | 00:1E:90:3F:5C:39 | LAN       |
| Security       |                         |                   |           |
| Application    |                         |                   |           |
| Administration |                         |                   |           |

# 9.9 Configuring WAN Type

This procedure introduces how to specify the WAN type to be used.

### Steps

 On the navigation tree, click [Administration→ WAN Type]. The WAN type page is displayed, see Figure 91.

### Figure 91 WAN Type

| Path:Administration-WAN Type                          |
|-------------------------------------------------------|
|                                                       |
| The device will reboot after the WAN Type is changed. |
|                                                       |
| WAN Type DSL                                          |
|                                                       |
|                                                       |
|                                                       |
|                                                       |
|                                                       |
|                                                       |
|                                                       |
|                                                       |
|                                                       |
|                                                       |
|                                                       |

- 2. Select a WAN type from the WAN Type drop-down list.
- 3. After the configuration, click Submit.

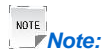

If the WAN type is changed, the ZXHN H108N device will automatically recover to the corresponding WAN type factory configuration.

## 9.10 Configuring IPv6 Switch

This procedure introduces how to switch on/off the IPv6 function.

### Context

The IPv6 function of the ZXHN H108N device is enabled by default.

### Steps

 On the navigation tree, click [Administration→ IPv6 Switch]. The IPv6 switch page is displayed, see Figure 92.

### Figure 92 IPv6 Switch

| Status                       | Path:Administration-IPv6 Switch                                                                                                    |  |
|------------------------------|----------------------------------------------------------------------------------------------------|--|
| Quick Setup                  |                                                                                                    |  |
| Network                      | <ol> <li>IPv6 Switch change will take effect after reboot.</li> </ol>                                                                      |  |
| Security                     | <ol> <li>If IPv6 function will be switched off, please ensure the<br/>correctness of some application parameters' setting, such</li> </ol> |  |
| Application                  | Address, WAN Connection, etc.                                                                                                    |  |
| Administration               |                                                                                                    |  |
| TR-069                       | IPv6 Function On                                                                                                    |  |
| User Management              | IPv6 Function Status: Enabled                                                                                                    |  |
| Login Timeout                |                                                                                                    |  |
| System Management            |                                                                                                    |  |
| Log Management               |                                                                                                    |  |
| Mobile Network<br>Management |                                                                                                    |  |
| Uplink Backup                |                                                                                                    |  |
| Diagnosis                    |                                                                                                    |  |
| WAN Type                     |                                                                                                    |  |
| IPv6 Switch                  |                                                                                                    |  |

- 2. Select **On** or **Off** from the **IPv6 Function** drop-down list to enable or disable the IPv6 function.
- 3. Click Submit.

# Glossary

- ACL Access Control List
- ADSL Asymmetric Digital Subscriber Line
- ARP Address Resolution Protocol
- ATM Asynchronous Transfer Mode
- CHAP Challenge Handshake Authentication Protocol
- **CPE** Customer Premises Equipment
- DC Direct Current
- DDNS Dynamic Domain Name Server
- DHCP Dynamic Host Configuration Protocol
- DMP Dedicated signaling MP
- DMS Digital Media Server
- DMZ Demilitarized Zone
- **DNAT** Destination Network Address Translation
- DNS Domain Name System
- DNS Domain Name Server
- **DSCP** Differentiated Services Code Point
- **DSL** Digital Subscriber Line
- FTP File Transfer Protocol
- GUI Graphical User Interface
- HTTP Hypertext Transfer Protocol
- ICMP Internet Control Message Protocol
- IEEE Institute of Electrical and Electronics Engineers
- IGMP Internet Group Management Protocol
- IP Internet Protocol
- IPoA IP over ATM
- IPoE Internet Protocol over Ethernet

- ISP Internet Service Provider
- LAN Local Area Network
- LLC Logic Link Control
- MAC Media Access Control
- MTU Maximum Transfer Unit
- NAT Network Address Translation
- **NE** Network Element
- NMS Network Management System
- NTP Network Time Protocol
- **OS** Operating System
- PAP Password Authentication Protocol
- PPP Point-to-Point Protocol
- PPPoA Point to Point Protocol over ATM
- PPPoE Point to Point Protocol over Ethernet
- PSK Preshared Key
- **PVC** Permanent Virtual Channel
- QoS Quality of Service
- TCP Transmission Control Protocol
- **UDP** User Datagram Protocol
- UPnP Universal Plug and Play
- **URL** Uniform Resource Locator
- USB Universal Serial Bus
- VCI Virtual Channel Identifier
- VLAN Virtual Local Area Network
- VOD Video On Demand
- VPI Virtual Path Identifier
- WAN Wide Area Network
- WAN Wide Access Network
- WEP Wired Equivalent Privacy

WLAN - Wireless Local Area Network

WPA - Wi-Fi Protected Access